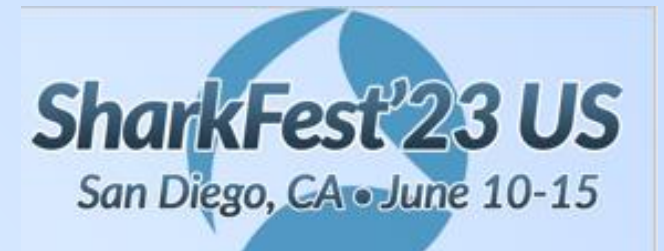

S10 - Wireshark plus Advanced Analytics...

...better together

The Webex 98% Hang Condition - Part II

John Pittle Customer Experience CTO Riverbed Technologies <u>john.pittle@riverbed.com</u> @end2endviz www.linkedin.com/in/john-pittle

#### Welcome Back

Thank you for returning for Part II, appreciate your partipation

Me

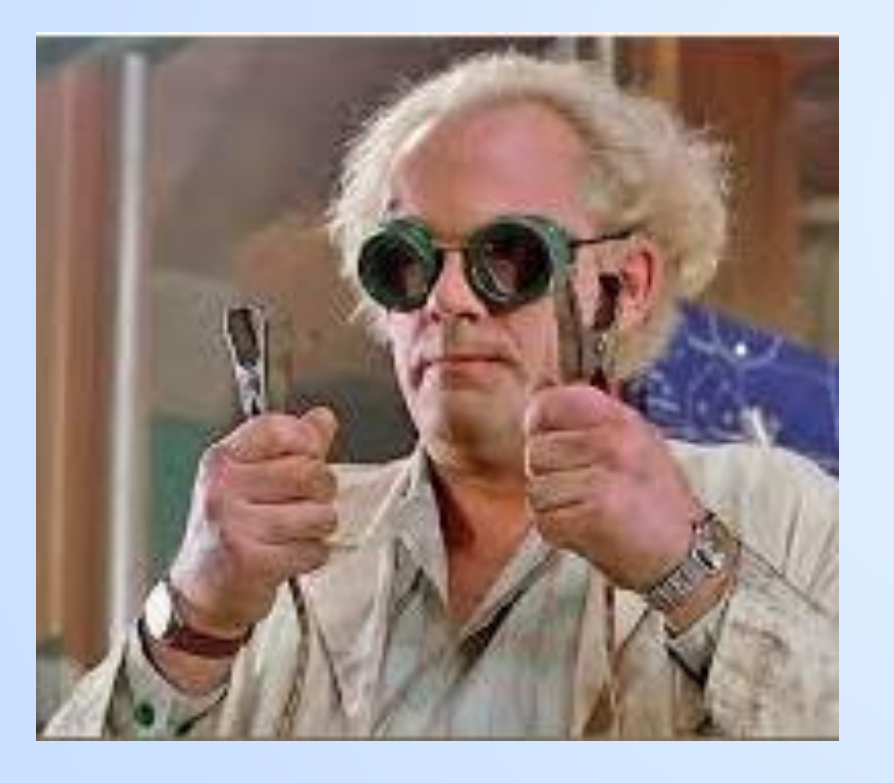

#### You

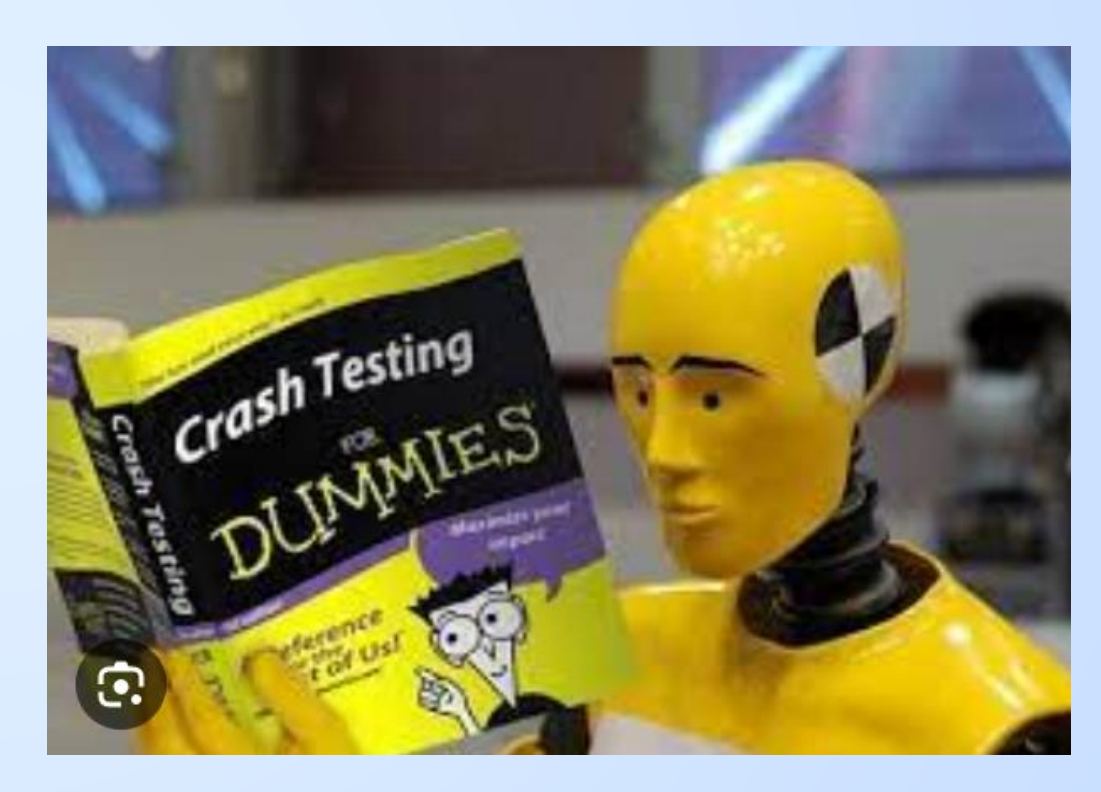

#### Agenda - Two Sessions Part I

- Symptom Description
- App Architecture Assumptions
- Analysis Workflow
- Essential Wireshark Display Filters
- Lab #1
- Visualizing App Behavior
- Trimming our PCAP

#### Part II

- Load filtered PCAP into Advanced Analytics
- Visualize the App Behavior
- More Visualizations
- How to do this in Wireshark?
- Lab #2
- Wrap-Up

### Why Advanced Analytics

**Better Together** 

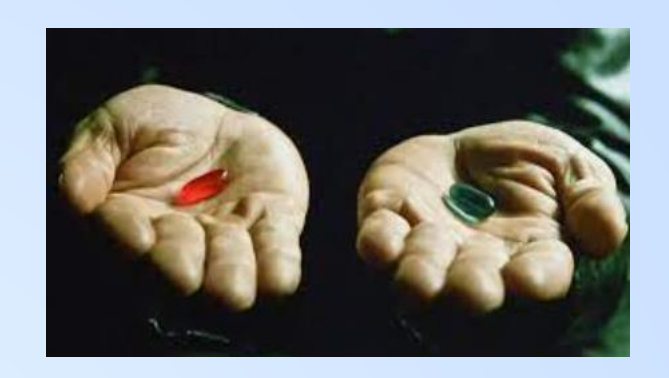

- Supplements & Complements Wireshark Capabilities
- Investigate based on visual clues
- Faster real-time filtering, packets are pre-grouped, easy to navigate
- Oblay Analytics for Server, Protocol, Congestion, Latency, and BW
- Protocol decodes from Wireshark
- Screenshots and reports help explain symptom analysis

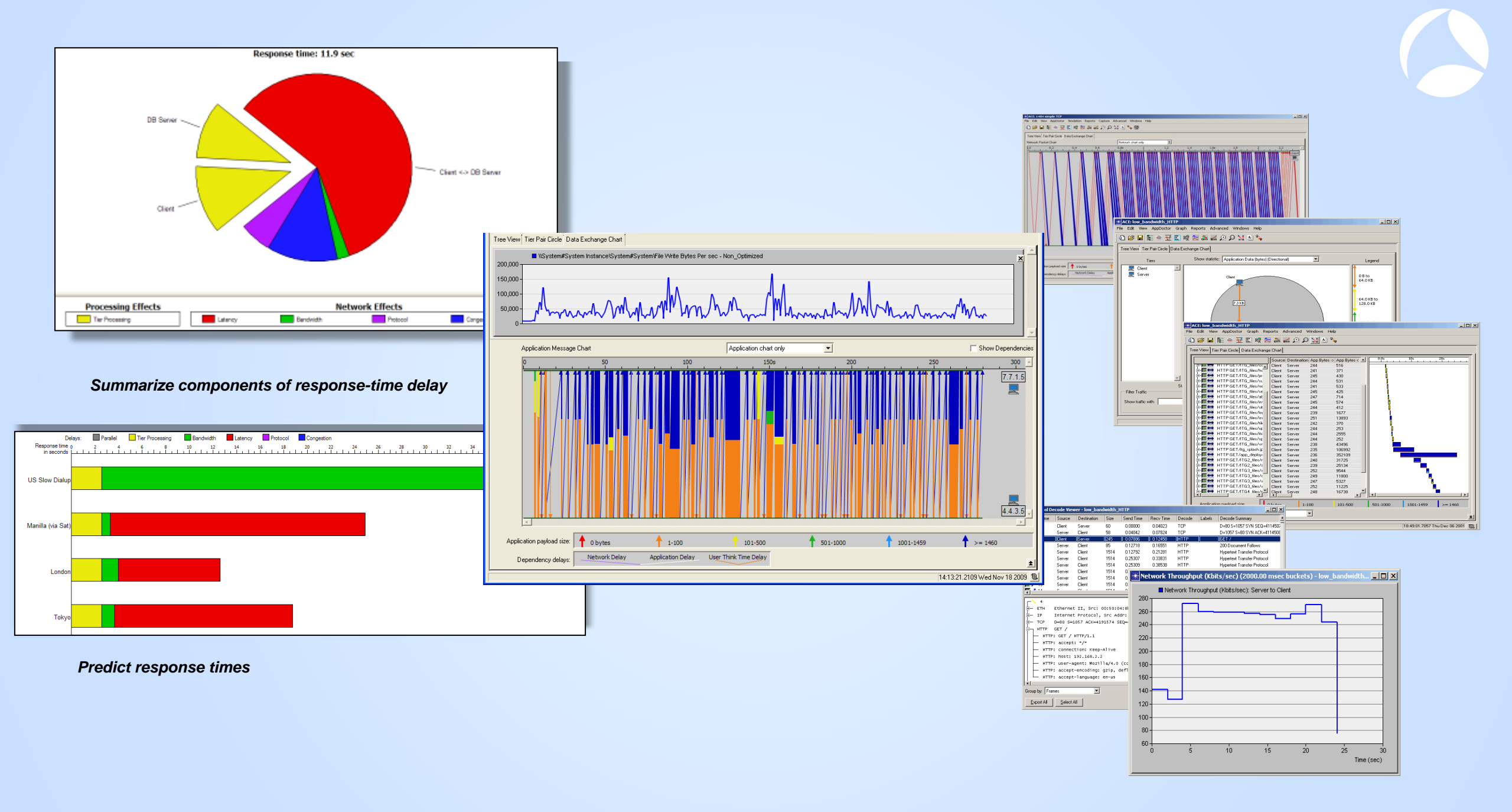

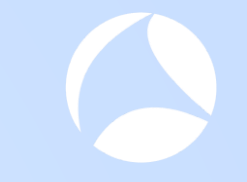

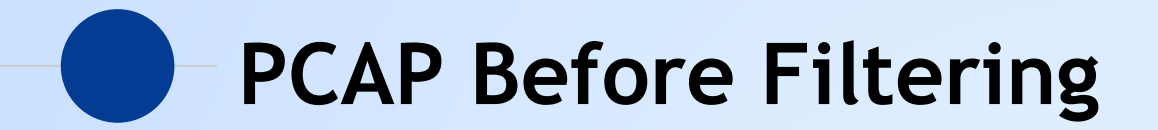

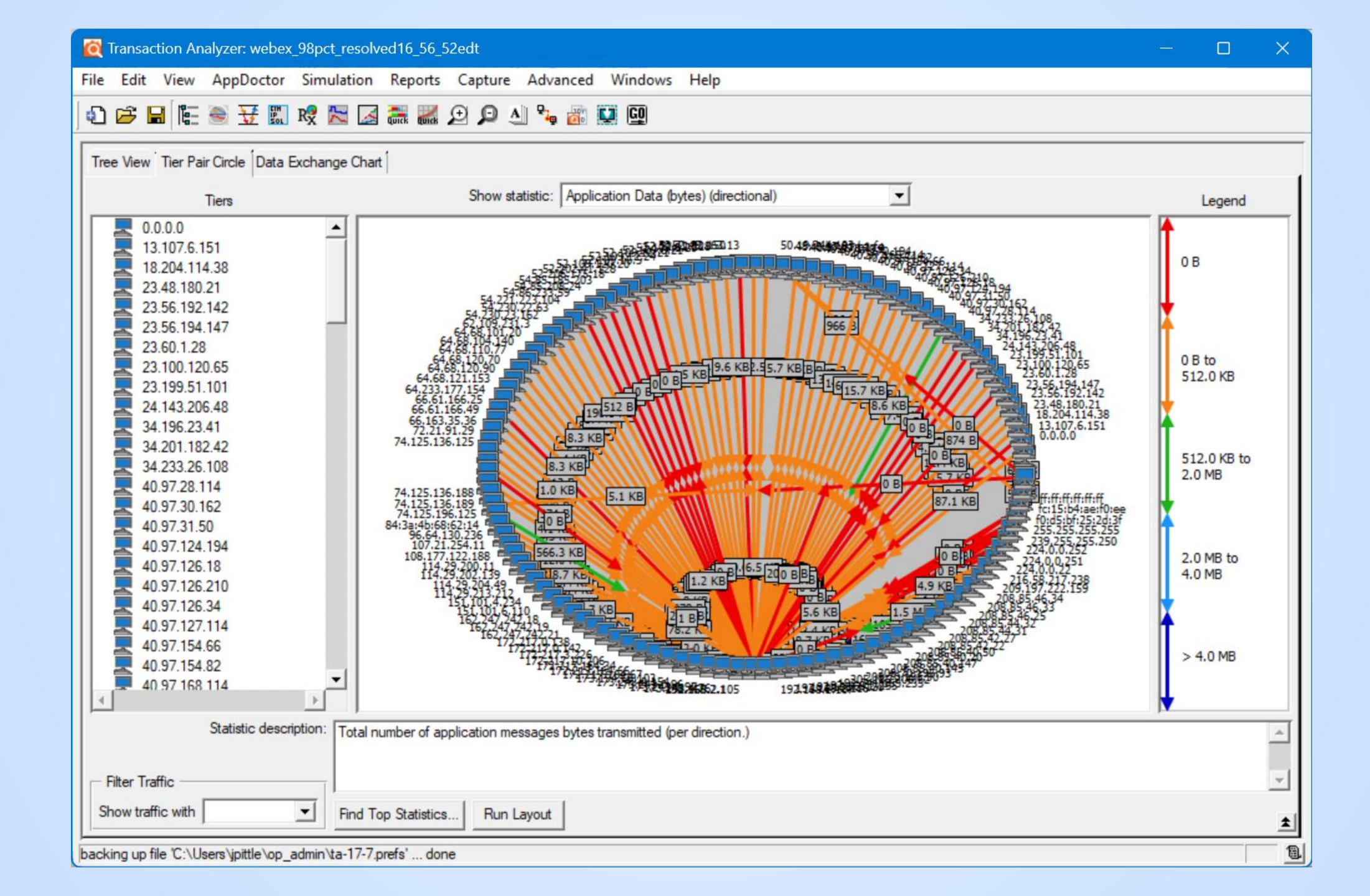

### Filter, Filter, and Filter Again

Be aware: Filtering can be a double-edged sword

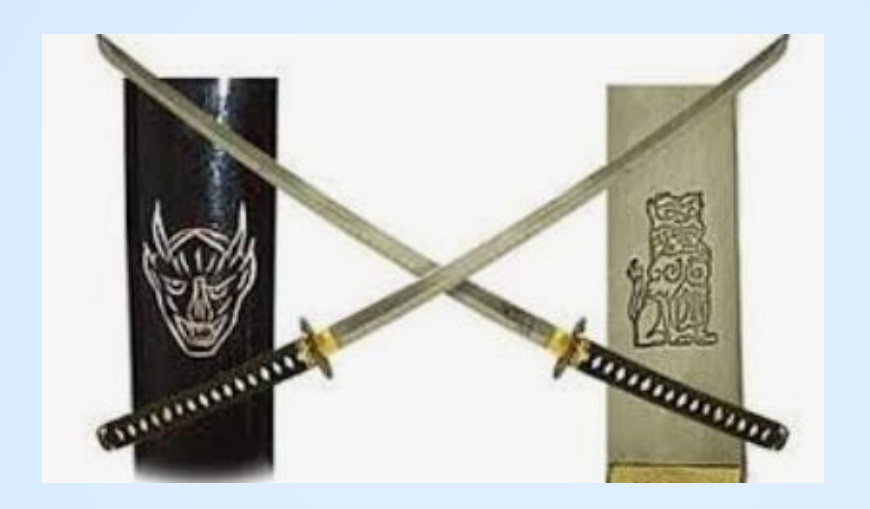

In take care not to filter too much... you might miss something important...

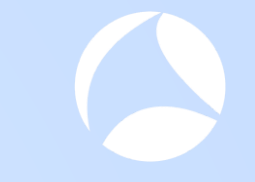

### Wireshark Display Filter

From our work in Part I

|                          | wireshark display filter.txt                                                               | ×                        | +                                                                                                    | ×             |
|--------------------------|--------------------------------------------------------------------------------------------|--------------------------|----------------------------------------------------------------------------------------------------|---------------|
| File                     | Edit View                                                                                  |                          |                                                                                                    | ණ             |
| (ip<br>ip.<br>ip.<br>ip. | .addr==173.243.0.154<br>addr==64.68.120.90  <br>addr== 173.243.0.96<br>addr== 64.68.110.77 | <br>  ip<br>   i<br>   i | <pre>ip.addr==23.199.51.101    ip.addr == 66.163.35.36 .addr==64.68.120.70    ip.addr== 173.243.0.97    p.addr== 64.68.101.20    ip.addr== 64.68.104.140   p.addr== 209.107.222.159    ip.addr== 114.29.202.1</pre> | <br> <br>.39_ |

ip.addr== 64.68.121.153 || ip.addr== 114.29.213.212 || ip.addr== 62.109.231.3 || ip.addr== 114.29.204.49 || ip.addr== 114.29.200.11 || ip.addr== 173.243.4.76 || ip.addr== 23.199.51.101) || dns

### **After Filter Applied**

Extraneous traffic eliminated...

Can seldom be 100% certain we haven't deleted something we need...

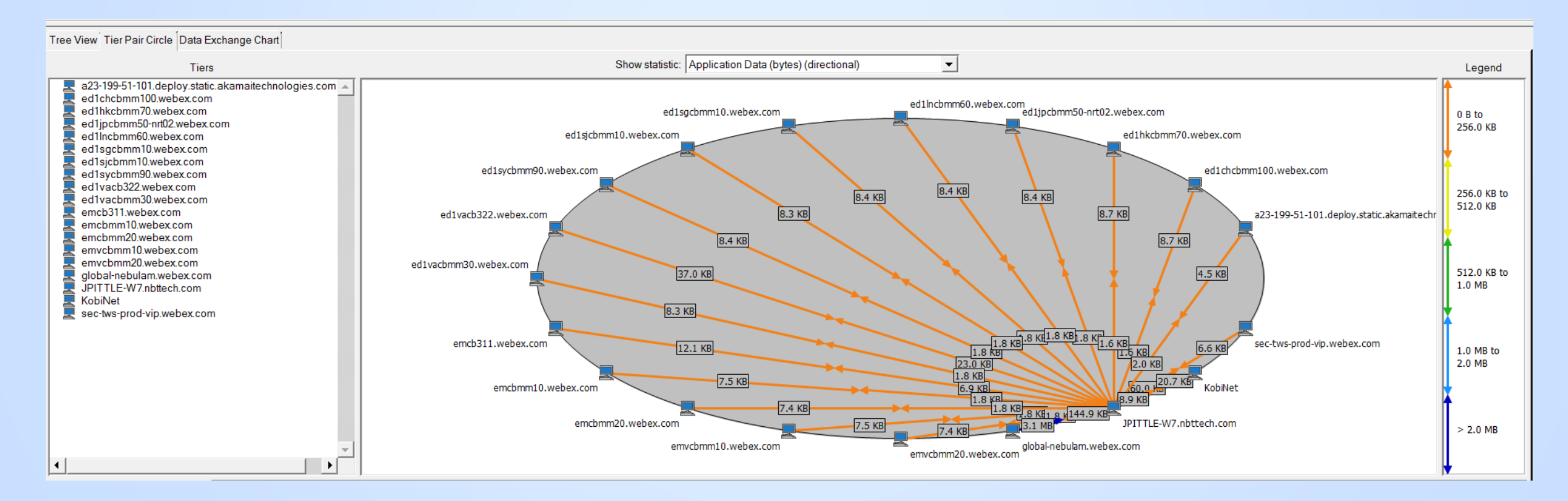

### On to visualizing the traffic and behavior

This is where Transaction Analyzer saves you time...

- Now that we've eliminated the extraneous traffic we can leverage TA visualization features to see what application and protocol behaviors may be related to our 98% hang condition
- Goal is to identify cause of "98% hang" condition as quickly as possible

#### 1<sup>st</sup> Visualization: Treeview

#### Right panel histograms provide visual clues worthy of research

| Transaction Analyzer rebex_98pct_resolved16_56_52edt_startWithDNS_1                                                                                                    |                |                            |               |            |                 |                                                                              |
|----------------------------------------------------------------------------------------------------|----------------|----------------------------|---------------|------------|-----------------|------------------------------------------------------------------------------|
| File Edit View ppDoctor Simulation Reports Capture Advanced Windows                                                                                                    | Help           |                            |               |            |                 |                                                                              |
| 41 🖻 🖬 🖌 🏐 🐺 🕅 🧏 🖾 🦝 🌌 🗩 🔎 📣 🍡 📰 🛄                                                                                                    |                |                            |               |            |                 |                                                                              |
| Tree View Tier Pair Circle Data Exchange Chart                                                                                                    |                |                            |               |            |                 |                                                                              |
|                                                                                                    |                |                            |               |            |                 |                                                                              |
| View by: Tier Pairs - Network Packets                                                                                                    | App Bytes -> / | App Bytes <-  Start Time ∠ | End Time      | Duration N | Num Turns Net 📩 | 10:35:47.3113 10:35:07.3113 10:36:27.3113 10:36:47.3113 10:37:07.3113 10:37: |
| Tier Pairs                                                                                                    |                |                            |               |            |                 |                                                                              |
| IPITTLE-W7.nbttech.com <-> KobiNet                                                                                                    | 9,089          | 22,109 16:55:55.0937       | 16:57:25.2610 | 90.1673    | 475             |                                                                              |
| IPITTLE-W7.nbttech.com <-> global-nebulam.webex.com                                                                                                    | 1 48,359       | 3,206,718 16:56:02.4345    | 16:57:04.0647 | 61.6303    | 347 2           |                                                                              |
| ∎                                                                                                    | 2,068          | 4,623 16:56:04.4756        | 16:56:24.9864 | 20.5108    | 7               |                                                                              |
| ■                                                                                                    | 61,402         | 6,772 16:56:10.2705        | 16:57:15.9137 | 65.6432    | 13              |                                                                              |
| interfective with the second second  | 1,793          | 7,608 16:56:10.9938        | 16:56:11.5789 | 0.5851     | 13              |                                                                              |
|                                                                                                    | 1,831          | 8,504 16:56:10.9942        | 16:56:11.9426 | 0.9484     | 13              |                                                                              |
|                                                                                                    | 1,831          | 8,520 16:56:10.9947        | 16:56:11.3878 | 0.3931     | 13              |                                                                              |
|                                                                                                    | 1,623          | 8,946 16:56:10.9949        | 16:56:13.1769 | 2.1819     | 13              |                                                                              |
|                                                                                                    | 1,831          | 8,598 16:56:10.9953        | 16:56:12.0044 | 1.0090     | 13              |                                                                              |
|                                                                                                    | 1,815          | 8,616 16:56:10.9956        | 16:56:16.4043 | 5.4087     | 13              |                                                                              |
|                                                                                                    | 1,641          | 8,882 16:56:10.9958        | 16:56:11.5907 | 0.5950     | 13              |                                                                              |
|                                                                                                    | 1,843          | 8,600 16:56:10.9959        | 16:56:12.5444 | 1.5485     | 13              |                                                                              |
|                                                                                                    | 1,793          | 7,720 16:56:10.9963        | 16:56:11.5724 | 0.5762     | 13              |                                                                              |
| ■                                                                                                    | 1,815          | 8,600 16:56:10.9963        | 16:56:13.2221 | 2.2258     | 13              |                                                                              |
| International states and the states and the states | 1,795          | 7,592 16:56:10.9966        | 16:56:11.9910 | 0.9944     | 13              |                                                                              |
| In the second second s | 1,795          | 7,704 16:56:11.0543        | 16:56:12.0553 | 1.0010     | 13              |                                                                              |
| In International JPITTLE-W7.nbttech.com <-> emcb311.webex.com                                                                                                    | 7,105          | 12,349 16:56:12.1456       | 16:56:58.2508 | 46.1052    | 14              |                                                                              |
| IPITTI E-W7 nbttech com <-> ed1vacb322 webex com                                                                                                    | 23 501         | 37 911 16:56:12 6373       | 16:57:23 5480 | 70,9107    | 34              |                                                                              |
|                                                                                                    |                |                            |               |            |                 |                                                                              |

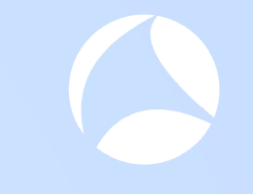

### Zoom-in to Right Panel

#### Histograms show aggregated view of traffic over time

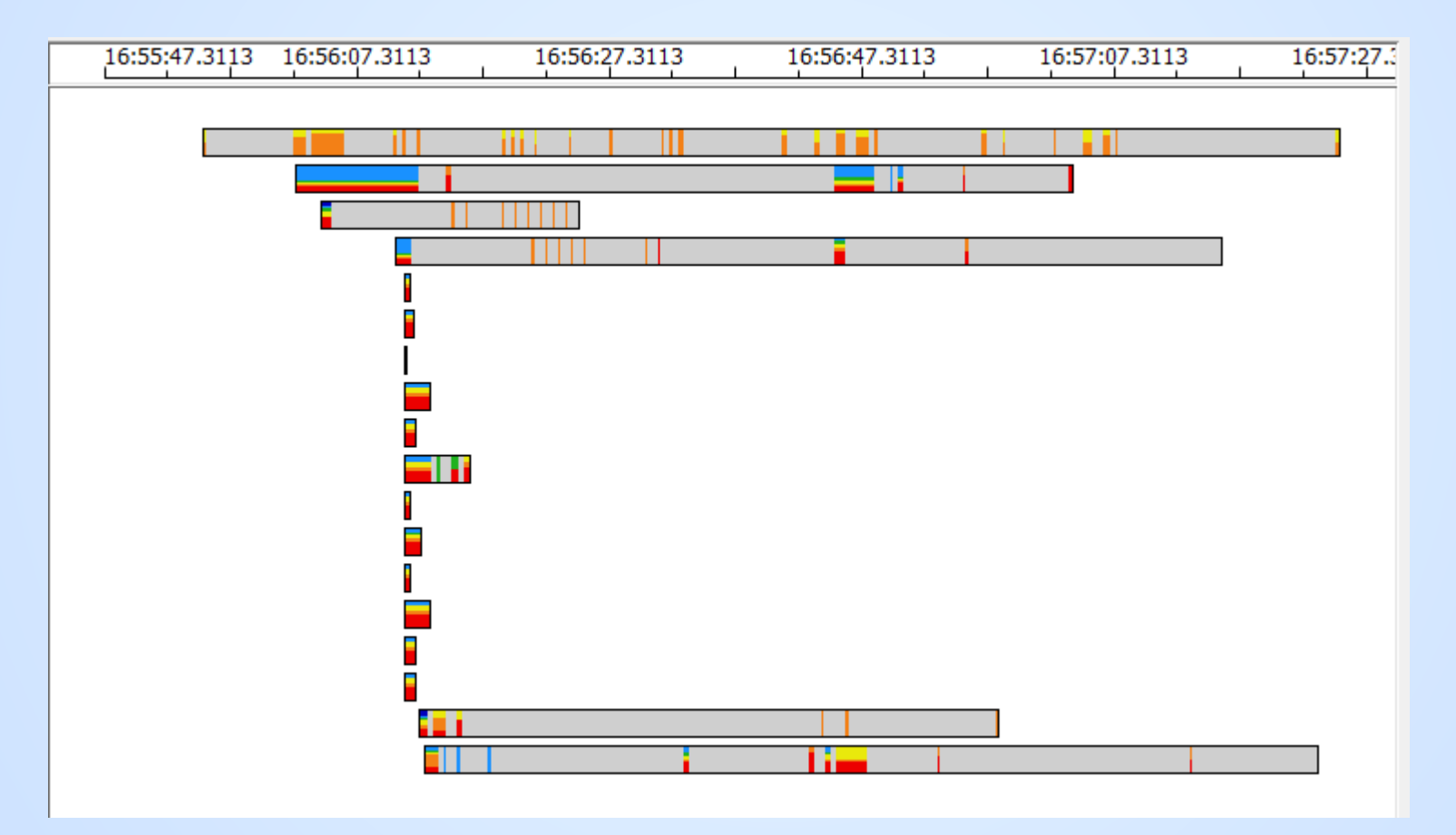

### Not likely involved in the timeout / hang (Guess)

These connections are short lived, we can (probably) rule them out

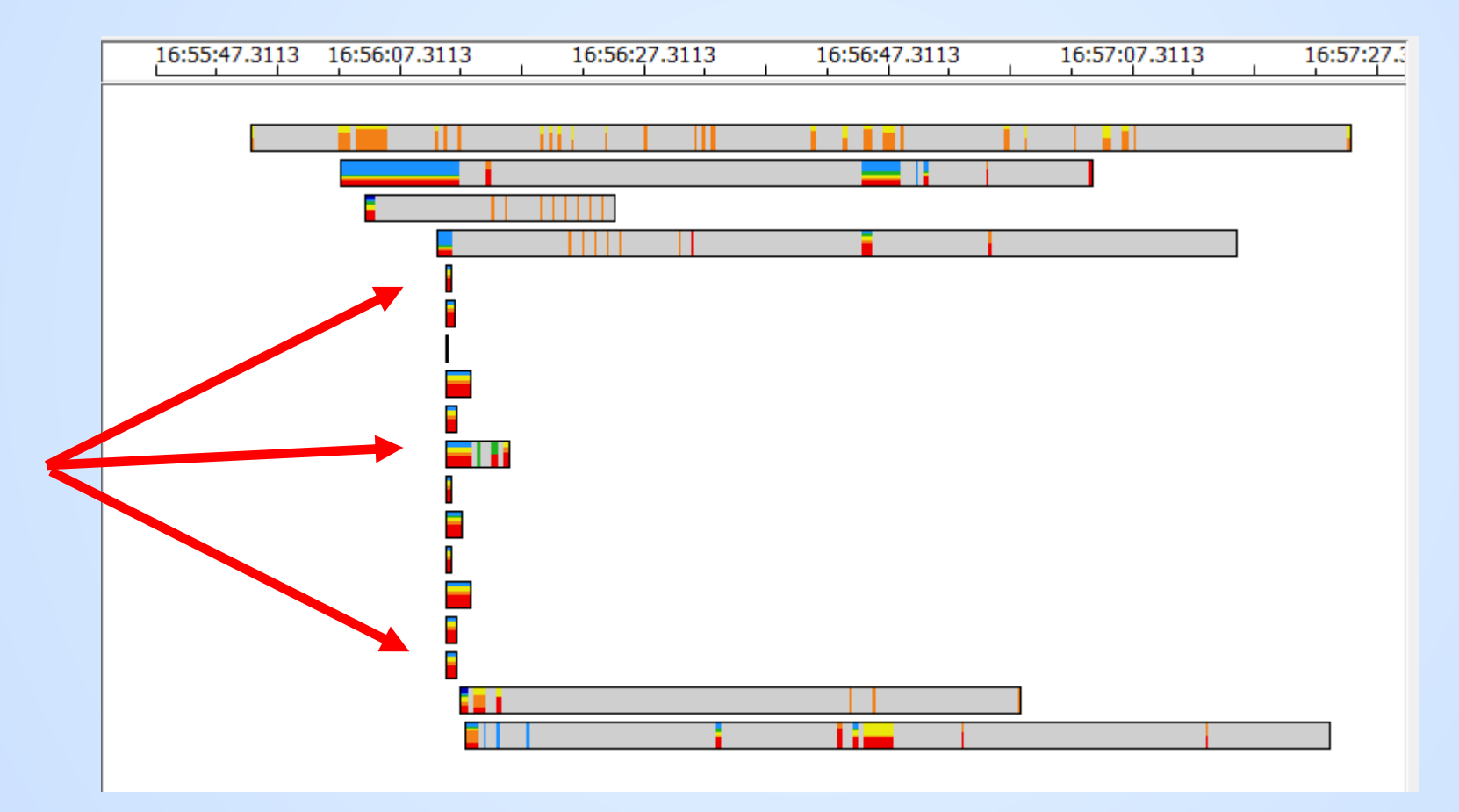

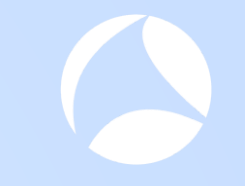

### Expand into individual connections

#### 🙋 Transaction Analyzer: webex filtered

File Edit View AppDoctor Simulation Reports Capture Advanced Windows Help

#### 4) 🖻 🖬 🔚 😸 🐺 🛤 🐼 🔚 🖾 🏛 💭 🕗 🎭 🖓 🛄 💷

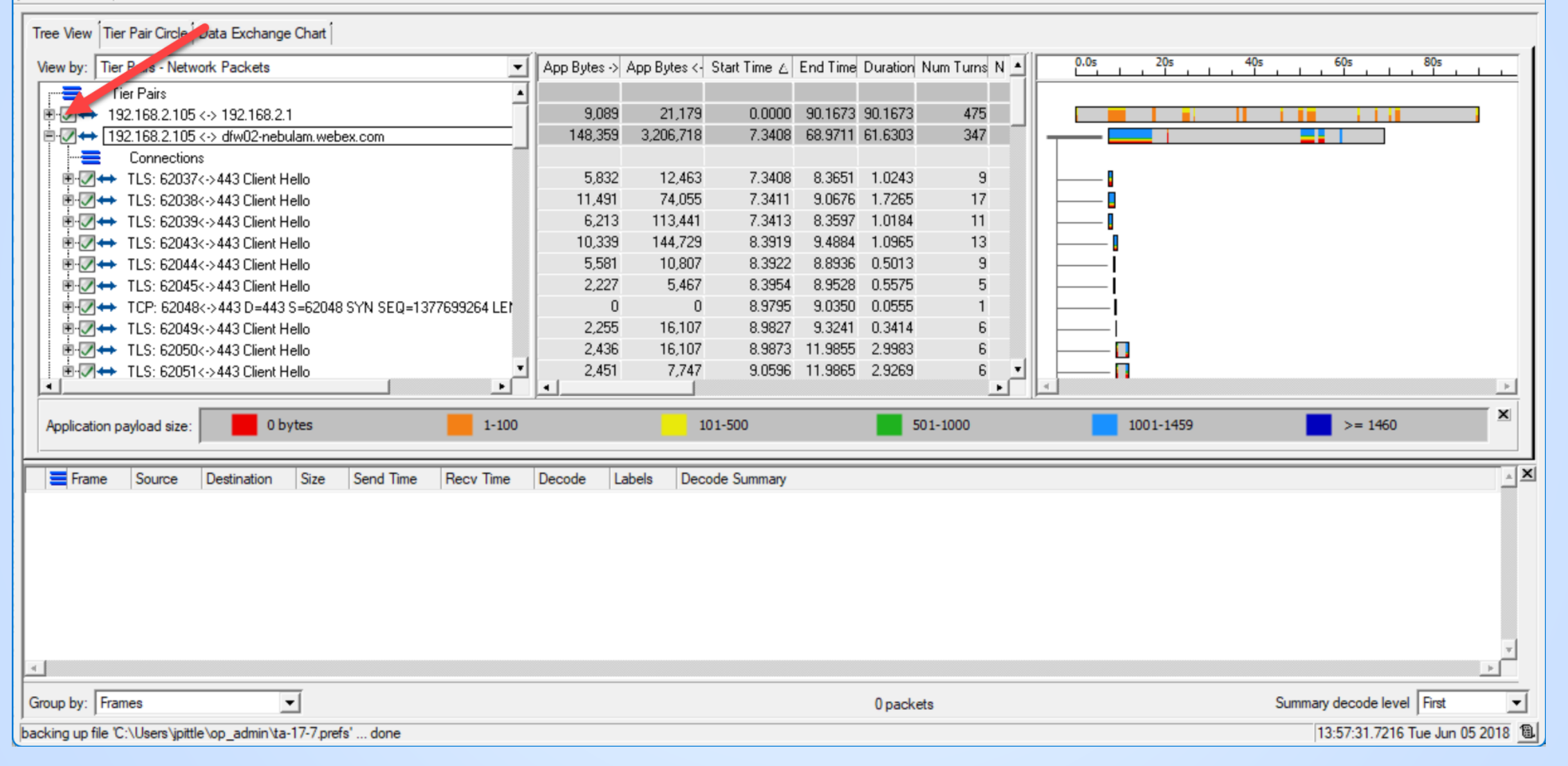

#### #sf23us - University of San Diego - June 10 - June 15

#### Finding #1 - Sample Connection Failures -Nebulem

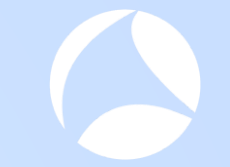

#### Client does not respond to SYN+ACK

JPITTLE-W7.nbttech.com

66

15:56:07.0507

2847 🖊 🖉

global-nebulam.webex.com

Clue: no payload / minimal duration

D=62071 S=443 SYN ACK=62163392 SEQ=516034430 LEN=0 WIN=8190

| Tree View    | / Tier Pair Circle Data Exchange Chart                              |                                     |                           |            |                    |              |                 |                            |
|--------------|---------------------------------------------------------------------|-------------------------------------|---------------------------|------------|--------------------|--------------|-----------------|----------------------------|
| View by:     | Tier Pairs - Network Packets                                        | <ul> <li>App Bytes -&gt;</li> </ul> | App Bytes <- Start Time 🛆 | End Time D | Dy ation Num Turns | Net Bytes 👌  | Net Bytes <- 🔺  | 15:55:55.093715:56:15.0937 |
| Ē 🖉 🕯        | → SSL: 62049<->443 Client Hello                                     | 2,255                               | 16,107 15:56:04.0764      | :04.4178   | 0.3414 8           | 2,951        | 17,169          |                            |
|              | SSL: 62050<->443 Client Hello                                       | 2,436                               | 16,107 15:56:04.0809      | :07.07 .2  | 2.9983 8           | 3,132        | 17,169          |                            |
| • 🗸          | SSL: 62051 <->443 Client Hello                                      | 2,451                               | 7,747 15:56:04.1533       | :07 J802   | 2.9269 8           | 3,147        | 8,545           |                            |
|              | SSL: 62052<->443 Client Hello                                       | 2,441                               | 7,420 15:56:04.1536       | 07.0853    | 2.9317 8           | 3,137        | 8, 18           |                            |
|              | SSL: 62054<->443 Client Hello                                       | 6,635                               | 13,672 15:56:04.1632      | :10.5767   | 6.4135 12          | 7,955        | 15,022          |                            |
|              | SSL: 62058<->443 Client Hello                                       | 4,942                               | 2,147,806 15:56:04.4 74   | :14.5789 1 | 10.1014 11         | 54,934       | 2,236,534       |                            |
|              | ♦ SSL: 62068<->443 Client Hello                                     | 517                                 | 147 15:56:P9334           | :07.0853   | 0.1519 3           | 817          | 381             |                            |
|              | SSL: 62069<->443 Client Hello                                       | 517                                 | 147 15:53:06.9366         | :07.0852   | 0.1487 3           | 817          | 441             |                            |
|              | ◆ SSL: 62070<->443 Client Hello                                     | 517                                 | 147 13:56:06.9407         | :07.0914   | 0.1507 3           | 817          | 441             |                            |
|              | ◆ TCP: 62071 <->443 D=443 S=62071 SYN SEQ=62163391 LEN=0 WIN=8192   | 0                                   | 15:56:07.0212             | :07.0802   | 0.0590 1           | 66           | 66              |                            |
| Ē <b>⊘</b> ∢ | TCP: 62072 -> 443 D=443 S=62072 SYN SEQ=773784470 LEN=0 WIN=8192    | 0                                   | 0 15:56:07.0231           | :07.0842   | 0.0611 1           | 66           | 66              |                            |
| E 🕢          | TCP: 62073 -> 443 D=443 S=62073 SYN SEQ=307280251 LEN=0 WIN=8192    | 0                                   | 0 15:56:07.0251           | :07.0852   | 0.0601 1           | 66           | 66              | I                          |
|              | ◆ TCP: 62074<->443 D=443 S=62074 SYN SEQ=3652127599 LEN=0 WIN=8192  | 0                                   | 0 15:56:07.0267           | :07.0932   | 0.0665 1           | 66           | 66              | I                          |
|              | TCP: 62075<->443 D=443 S=62075 SYN SEQ=4035789346 LEN=0 WIN=8192    | 0                                   | 0 15:56:07.0269           | :07.0912   | 0.0643 1           | 66           | 66              | I                          |
|              | TCP: 62076 -> 443 D=443 S=62076 SYN SEQ=2183021306 LEN=0 WIN=8192   | 0                                   | 0 15:56:07.0270           | :07.0972   | 0.0702 1           | 66           | 66              | I                          |
|              | TCP: 62077 -> 443 D=443 S=62077 SYN SEQ=552302023 LEN=0 WIN=8192    | 0                                   | 0 15:56:07.0272           | :07.0973   | 0.0701 1           | 66           | 66              | <b> </b>                   |
|              | TCP: 62078<->443 D=443 S=62078 SYN SEQ=3923517537 LEN=0 WIN=8192    | 0                                   | 0 15:56:07.0274           | :07.0972   | 0.0699 1           | 66           | 66              | I                          |
|              | ◆ TCP: 62079<->443 D=443 S=62079 SYN SEQ=4106680431 LEN=0 WIN=8192  | C                                   | 0 15:56:07.0284           | :07.0973   | 0.0689 1           | 66           | 66              | I                          |
|              | ◆ TCP: 62080 <->443 D=443 S=62080 SYN SEQ=3123588224 LEN=0 WIN=8192 | 0                                   | 0 15:56:07.0286           | :07.0972   | 0.0687 1           | 66           | 66              | I                          |
|              | ◆ TCP: 62081 <->443 D=443 S=62081 SYN SEQ=3076896610 LEN=0 WIN=8192 | 0                                   | 0 15:56:07.0287           | :07.0972   | 0.0685 1           | 66           | 66              | I                          |
|              | ◆ TCP: 62082<->443 D=443 S=62082 SYN SEQ=3121197648 LEN=0 WIN=8192  | 0                                   | 0 15:56:07.0289           | :07.0952   | 0.0663 1           | 66           | 66              | I                          |
|              | SSL: 62083<->443 Client Hello                                       | 10,400                              | 104,243 15:56:08.7335     | :09.9739   | 1.2404 11          | 13,814       | 109,703         | <b>]</b>                   |
|              | SSI - 62084<->443 Client Hello                                      |                                     | 11 425 15:56:08 8632      | -09 8930   | 1 0298 8           | 5 1 6 9      | 12 385          |                            |
| Applica      | tion payload size: 0 bytes 1-100                                    |                                     | 101-500                   |            |                    | 501-1000     |                 | 1001-1459                  |
| 🗧 Fran       | e Source Destination Size Send Time                                 | Recv Time                           | Decode Labels             |            | Decode Sum         | mary         |                 |                            |
| 2764         | JPITTLE-W7.nbttech.com global-nebulam.webex.com 66 15:56:07.0212    | 15:56:07.0507                       | ТСР                       |            | D=443 S=620        | 71 SYN SEQ=6 | 2163391 LEN=0 W | /IN=8192                   |

#### #sf23us - University of San Diego - June 10 - June 15

TCP

15:56:07.0802

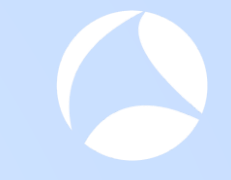

#### **Document Findings**

|    | А         | В                                        | С       | D             | E          | F          | G         |
|----|-----------|------------------------------------------|---------|---------------|------------|------------|-----------|
| 1  |           |                                          |         |               |            |            |           |
| 2  | Symptom   | s found in "98% hang" capture            |         |               |            |            |           |
| 3  |           |                                          |         |               |            |            |           |
| 4  | Finding # | Symptom                                  | Server  | IP            | Conn Port# | Start Time | Stop Time |
| 5  | 1         | Client does not complete 3-way handshake | nebulam | 173.243.0.154 | various    |            |           |
| 6  |           |                                          |         |               |            |            |           |
| 7  |           |                                          |         |               |            |            |           |
| 8  | а<br>я    |                                          |         |               |            |            |           |
| 9  | -         |                                          |         |               |            |            |           |
| 10 | a.        |                                          |         |               |            |            |           |
| 11 | -         |                                          |         |               |            |            |           |

### These patterns look interesting

Shows packet exchanges over time - will deep dive into this next

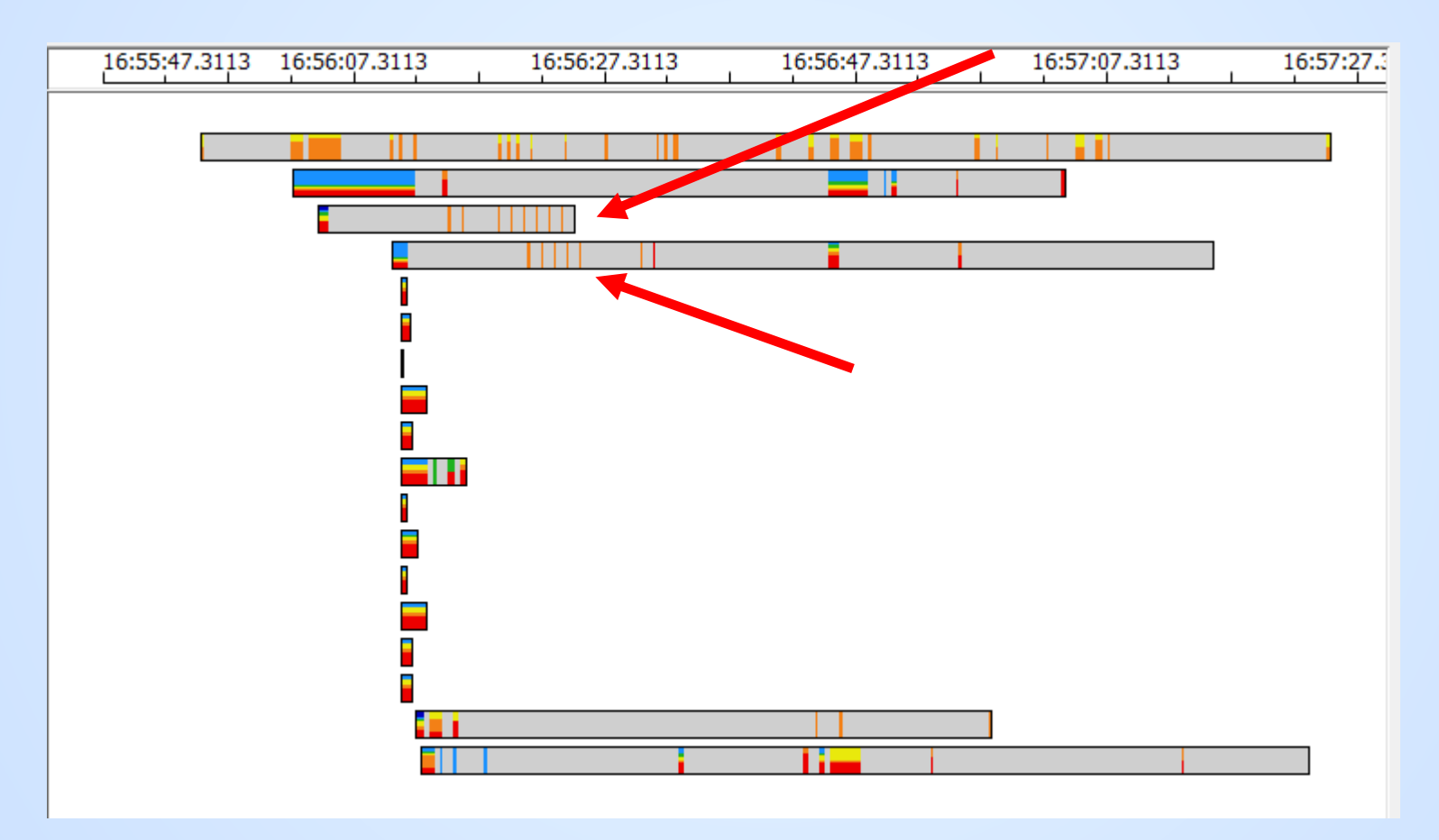

## Finding #2 - Akamai does not ACK the client keepalives on connection 62057

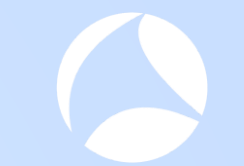

🗖 🖸 🔀

Client sends RST after 10 keepalive requests

Protocol Decode Viewer - webex\_98pct\_resolved16\_56\_52edt\_startWithDNS\_1

| Frame    | Source                                              | Destination                                         | Size | Send Time     | Recv Time     | Decode | Labels | Decode Summary                                                  | -    |
|----------|-----------------------------------------------------|-----------------------------------------------------|------|---------------|---------------|--------|--------|-----------------------------------------------------------------|------|
| <u> </u> |                                                     | ale teo et tettaopiej.etate.atamateenneregiee.eem   |      | 10.00.01.0100 | 10.00.01.0000 |        |        | D HOC CONTRACTOR CONTRACTOR CONTRACTOR CONTRACTOR               | - 1  |
| 🗹 📐 1094 | JPITTLE-W7.nbttech.com                              | a23-199-51-101.deploy.static.akamaitechnologies.com | 180  | 15:56:04.5513 | 15:56:04.5654 | SSL    |        | Client Key Exchange, Change Cipher Spec, Hello Request, Hello R | e    |
| 🖉 🖊 1131 | a23-199-51-101.deploy.static.akamaitechnologies.com | JPITTLE-W7.nbttech.com                              | 312  | 15:56:04.5679 | 15:56:04.5819 | SSL    |        | New Session Ticket, Change Cipher Spec, Encrypted Handshake     | M    |
| 🖉 📐 1163 | JPITTLE-W7.nbttech.com                              | a23-199-51-101.deploy.static.akamaitechnologies.com | 60   | 15:56:04.7853 | 15:56:04.7993 | TCP    |        | D=443 S=62057 ACK=3772168691 SEQ=1174355168 LEN=0 WIN<<         | 2=   |
| 🖉 📐 1175 | JPITTLE-W7.nbttech.com                              | a23-199-51-101.deploy.static.akamaitechnologies.com | 1479 | 15:56:04.8460 | 15:56:04.8601 | SSL    |        | Application Data                                                |      |
| 249 🖊 🖉  | a23-199-51-101.deploy.static.akamaitechnologies.com | JPITTLE-W7.nbttech.com                              | 60   | 15:56:04.9213 | 15:56:04.9353 | TCP    |        | D=62057 S=443 ACK=1174356593 SEQ=3772168691 LEN=0 WIN<<         | /=   |
| 2 1274   | a23-199-51-101.deploy.static.akamaitechnologies.com | JPITTLE-W7.nbttech.com                              | 514  | 15:56:04.9584 | 15:56:04.9724 | SSL    |        | Application Data                                                |      |
| 🖉 📐 1331 | JPITTLE-W7.nbttech.com                              | a23-199-51-101.deploy.static.akamaitechnologies.com | 60   | 15:56:05.1773 | 15:56:05.1913 | TCP    |        | D=443 S=62057 ACK=3772169151 SEQ=1174356593 LEN=0 WIN<<         | 2=   |
| 5861     | JPITTLE-W7.nbttech.com                              | a23-199-51-101.deploy.static.akamaitechnologies.com | 60   | 15:56:14.9728 | 15:56:14.9868 | SSL    |        | Continuation Data                                               |      |
| 🖉 📐 5884 | JPITTLE-W7.nbttech.com                              | a23-199-51-101.deploy.static.akamaitechnologies.com | 60   | 15:56:15.9760 | 15:56:15.9900 | SSL    |        | Continuation Data                                               |      |
| 🖉 📐 5900 | JPITTLE-W7.nbttech.com                              | a23-199-51-101.deploy.static.akamaitechnologies.com | 60   | 15:56:16.9738 | 15:56:16.9878 | SSL    |        | Continuation Data                                               |      |
| 🖉 📐 5924 | JPITTLE-W7.nbttech.com                              | a23-199-51-101.deploy.static.akamaitechnologies.com | 60   | 15:56:17.9749 | 15:56:17.9889 | SSL    |        | Continuation Data                                               |      |
| 🖉 📐 5966 | JPITTLE-W7.nbttech.com                              | a23-199-51-101.deploy.static.akamaitechnologies.com | 60   | 15:56:18.9790 | 15:56:18.9931 | SSL    |        | Continuation Data                                               |      |
| 🖉 📐 6010 | JPITTLE-W7.nbttech.com                              | a23-199-51-101.deploy.static.akamaitechnologies.com | 60   | 15:56:19.9735 | 15:56:19.9875 | SSL    |        | Continuation Data                                               |      |
| 🖉 📐 6041 | JPITTLE-W7.nbttech.com                              | a23-199-51-101.deploy.static.akamaitechnologies.com | 60   | 15:56:20.9736 | 15:56:20.9876 | SSL    |        | Continuation Data                                               |      |
| 🖉 📐 6196 | JPITTLE-W7.nbttech.com                              | a23-199-51-101.deploy.static.akamaitechnologies.com | 60   | 15:56:21.9744 | 15:56:21.9885 | SSL    |        | Continuation Data                                               |      |
| 🖉 📐 6216 | JPITTLE-W7.nbttech.com                              | a23-199-51-101.deploy.static.akamaitechnologies.com | 60   | 15:56:22.9728 | 15:56:22.9868 | SSL    |        | Continuation Data                                               |      |
| 🖉 📐 6233 | JPITTLE-W7.nbttech.com                              | a23-199-51-101.deploy.static.akamaitechnologies.com | 60   | 15:56:23.9733 | 15:56:23.9873 | SSL    |        | Continuation Data                                               |      |
| 6243     | JPITTLE-W7.nbttech.com                              | a23-199-51-101.deploy.static.akamaitechnologies.com | 60   | 15:56:24.9724 | 15:56:24.9864 | TCP    |        | D=443 S=62057 RST ACK=3772169151 SEQ=1174356593 LEN=0 W         | IN 🔻 |
| 4        |                                                     |                                                     |      |               |               |        |        |                                                                 | ۰ E  |

---- 5861

m ETH Ethernet II, Src: f0:d5:bf:25:2d:3f (f0:d5:bf:25:2d:3f), Dst: 192.168.2.1 (48:f8:b3:91:b1:fe)

📴 IP Internet Protocol Version 4, Src: 192.168.2.105 (192.168.2.105), Dst: e5169.d.akamaiedge.net (23.199.51.101) ID=18369

---- TCP D=443 S=62057 ACK=3772169151 SEQ=1174356592 LEN=1 WIN<<2=65700

SSL Continuation Data

🗄 — HEX Captured bytes

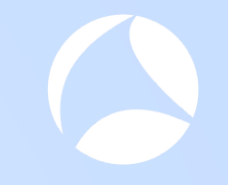

## Visualization pattern provided the clue that we needed to look closer

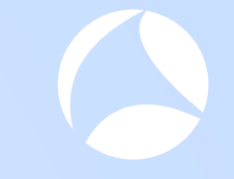

#### **Document Findings**

|    | А         | В                                        | С       | D             | E          | F          | G         |
|----|-----------|------------------------------------------|---------|---------------|------------|------------|-----------|
| 1  |           |                                          |         |               |            |            |           |
| 2  | Symptom   | s found in "98% hang" capture            |         |               |            |            |           |
| 3  |           |                                          |         |               |            |            |           |
| 4  | Finding # | Symptom                                  | Server  | IP            | Conn Port# | Start Time | Stop Time |
| 5  | 1         | Client does not complete 3-way handshake | nebulam | 173.243.0.154 | various    |            |           |
| 6  | 2         | Server does not ACK keepalive            | akamai  | 23.199.51.101 | 62057      | 16:56:14   |           |
| 7  |           |                                          | 1       |               |            | 1          |           |
| 8  |           |                                          |         |               |            |            |           |
| 9  |           |                                          |         |               |            |            | _         |
| 10 | 8         |                                          |         |               |            |            | _         |
| 11 |           |                                          |         |               |            |            |           |

### Finding #3 - Prod VIP same behavior

#### Client sends RST after 10 keepalives

#### Protocol Decode Viewer - webex\_98pct\_resolved16\_56\_52edt\_startWithDNS\_1

| Frame           | Source                     | Destination                | Size | Send Time     | Recv Time     | Decode | Labels | Decode Summary                                                |
|-----------------|----------------------------|----------------------------|------|---------------|---------------|--------|--------|---------------------------------------------------------------|
| 4599            | sec-tws-prod-vip.webex.com | JPITTLE-W7.nbttech.com     | 60   | 15:56:11.0362 | 15:56:11.0846 | TCP    |        | D=62092 S=443 ACK=2103631714 SEQ=176782290 LEN=0 WIN<<4=33216 |
| 4570            | JPITTLE-W7.nbttech.com     | sec-tws-prod-vip.webex.com | 1384 | 15:56:11.0750 | 15:56:11.1234 | SSL    |        | Continuation Data                                             |
| 4571            | JPITTLE-W7.nbttech.com     | sec-tws-prod-vip.webex.com | 993  | 15:56:11.0751 | 15:56:11.1235 | SSL    |        | Continuation Data                                             |
| 4677            | sec-tws-prod-vip.webex.com | JPITTLE-W7.nbttech.com     | 60   | 15:56:11.1202 | 15:56:11.1685 | TCP    |        | D=62092 S=443 ACK=2103633983 SEQ=176782290 LEN=0 WIN<<4=30960 |
| 4678            | sec-tws-prod-vip.webex.com | JPITTLE-W7.nbttech.com     | 449  | 15:56:11.1216 | 15:56:11.1700 | SSL    |        | Application Data                                              |
| 🖉 🔽 5000        | JPITTLE-W7.nbttech.com     | sec-tws-prod-vip.webex.com | 60   | 15:56:11.3640 | 15:56:11.4124 | TCP    |        | D=443 S=62092 ACK=176782685 SEQ=2103633983 LEN=0 WIN<<2=65588 |
| 0046            | JPITTLE-W7.nbttech.com     | sec-tws-prod-vip.webex.com | 60   | 15:56:21.1706 | 15:56:21.2188 | SSL    |        | Continuation Data                                             |
| 🖉 📐 6199        | JPITTLE-W7.nbttech.com     | sec-tws-prod-vip.webex.com | 60   | 15:56:22.1706 | 15:56:22.2187 | SSL    |        | Continuation Data                                             |
| 🖉 📐 6217        | JPITTLE-W7.nbttech.com     | sec-tws-prod-vip.webex.com | 60   | 15:56:23.1707 | 15:56:23.2188 | SSL    |        | Continuation Data                                             |
| 6237            | JPITTLE-W7.nbttech.com     | sec-tws-prod-vip.webex.com | 60   | 15:56:24.1706 | 15:56:24.2187 | SSL    |        | Continuation Data                                             |
| 🖉 📐 6244        | JPITTLE-W7.nbttech.com     | sec-tws-prod-vip.webex.com | 60   | 15:56:25.1705 | 15:56:25.2186 | SSL    |        | Continuation Data                                             |
| 🖉 📐 6254        | JPITTLE-W7.nbttech.com     | sec-tws-prod-vip.webex.com | 60   | 15:56:26.1705 | 15:56:26.2186 | SSL    |        | Continuation Data                                             |
| 🖉 📐 6288        | JPITTLE-W7.nbttech.com     | sec-tws-prod-vip.webex.com | 60   | 15:56:27.1701 | 15:56:27.2182 | SSL    |        | Continuation Data                                             |
| 🖉 📐 6319        | JPITTLE-W7.nbttech.com     | sec-tws-prod-vip.webex.com | 60   | 15:56:28.1631 | 15:56:28.2111 | SSL    |        | Continuation Data                                             |
| 🖉 📐 6353        | JPITTLE-W7.nbttech.com     | sec-tws-prod-vip.webex.com | 60   | 15:56:29.1630 | 15:56:29.2110 | SSL    |        | Continuation Data                                             |
| 6359            | JPITTLE-W7.nbttech.com     | sec-tws-prod-vip.webex.com | 60   | 15:56:30.1630 | 15:56:30.2109 | SSL    |        | Continuation Data                                             |
| 🖉 <u> </u> 6367 | JPITTLE-W7.nbttech.com     | sec-tws-prod-vip.webex.com | 60   | 15:56:31.1629 | 15:56:31.2108 | TCP    |        | D=443 S=62092 RST ACK=176782685 SEQ=2103633983 LEN=0 WIN<<2=0 |
| 4               |                            |                            |      |               |               |        |        |                                                               |
| ···· 💊 6046     |                            |                            |      |               |               |        |        |                                                               |

--- ETH Ethernet II, Src: f0:d5:bf:25:2d:3f (f0:d5:bf:25:2d:3f), Dst: 192.168.2.1 (48:f8:b3:91:b1:fe)

IP Internet Protocol Version 4, Src: 192.168.2.105 (192.168.2.105), Dst: sec-tws-prod-vip.webex.com (66.163.35.36) ID=18509

TCP D=443 S=62092 ACK=176782685 SEQ=2103633982 LEN=1 WIN<<2=65588

SSL Continuation Data

HEX Captured bytes

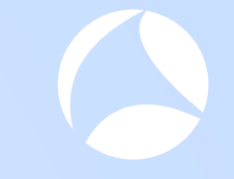

#### **Document Findings**

9 10

11

|                  | Α                   | В                                                                                                    | С                                       | D                                                    | E                         | F                    | G         |
|------------------|---------------------|----------------------------------------------------------------------------------------------------|-----------------------------------------|------------------------------------------------------|---------------------------|----------------------|-----------|
| 1                |                     |                                                                                                    |                                         |                                                      |                           |                      |           |
| 2                | Symptom             | s found in "98% hang" capture                                                                                         |                                         |                                                      |                           |                      |           |
| 3                |                     |                                                                                                    |                                         |                                                      |                           |                      |           |
|                  | <b>_</b> ,          |                                                                                                    |                                         |                                                      |                           | <del>.</del>         |           |
| 4                | Finding #           | Symptom                                                                                                    | Server                                  | IP                                                   | Conn Port#                | Start Time           | Stop Time |
| 4<br>5           | Finding #           | Symptom<br>Client does not complete 3-way handshake                                                                   | Server<br>nebulam                       | IP<br>173.243.0.154                                  | various                   | Start Time           | Stop Time |
| 4<br>5<br>6      | Finding #<br>1<br>2 | Symptom<br>Client does not complete 3-way handshake<br>Server does not ACK keepalive                                  | Server<br>nebulam<br>akamai             | IP<br>173.243.0.154<br>23.199.51.101                 | various<br>62057          | 16:56:14             | Stop Time |
| 4<br>5<br>6<br>7 | 1<br>2<br>3         | Symptom<br>Client does not complete 3-way handshake<br>Server does not ACK keepalive<br>Server does not ACK keepalive | Server<br>nebulam<br>akamai<br>prod-vip | IP<br>173.243.0.154<br>23.199.51.101<br>66.163.35.36 | Various<br>62057<br>62092 | 16:56:14<br>16:56:21 | Stop Time |

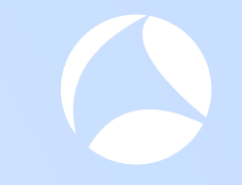

#### Discussion: Packets show us App and Protocol Behavior

#### **TreeView - Examine another pattern example**

Drill Down into Connections for a different Tier Pair

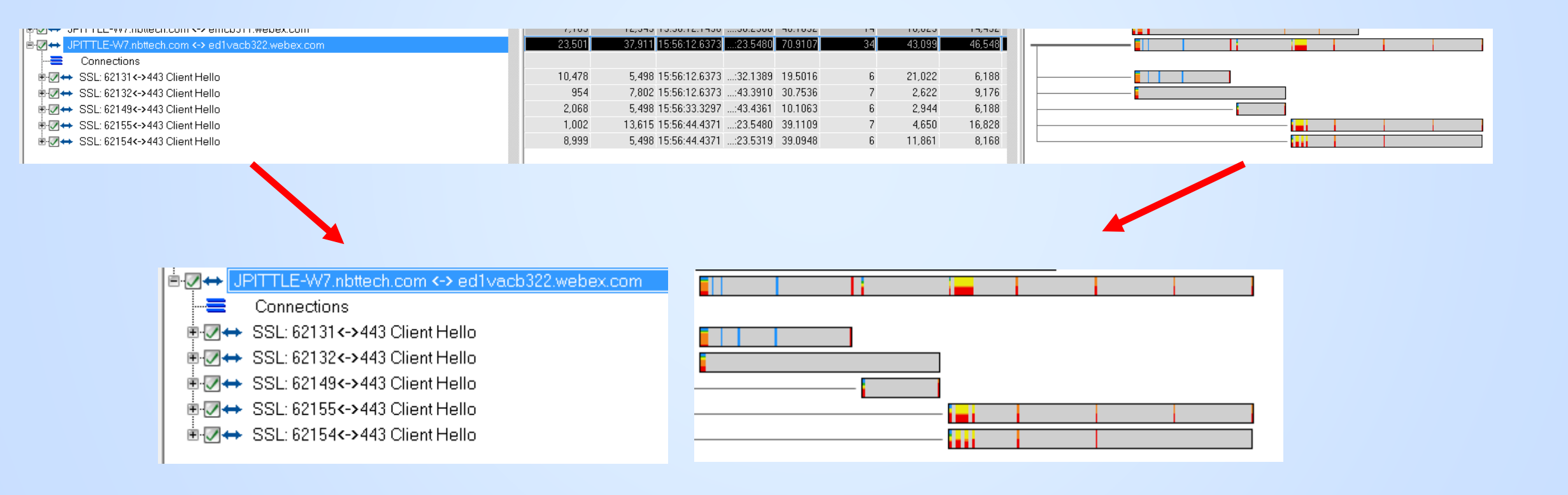

### Interpretation & Value of the Visualizations

What can we learn before we start to look at decodes?

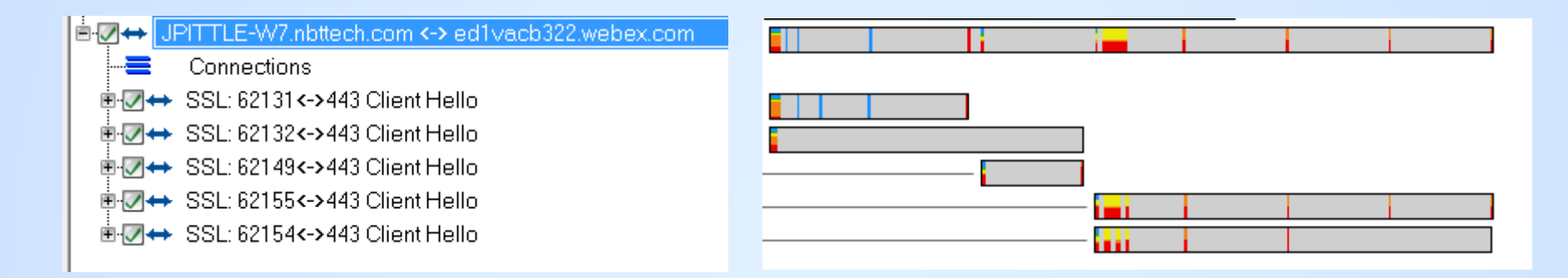

- Conn #1 and #2 opened concurrently
- Conn #3 opened shortly after #1 was reset
- Conn #2 and #3 both closed about the same time
- Conn #4 and #5 opened concurrently after #2 and #3 were closed
- What does this tell us about client thread management?

#### Interpretation & Value of the Visualizations

What can we learn before we start to look at decodes?

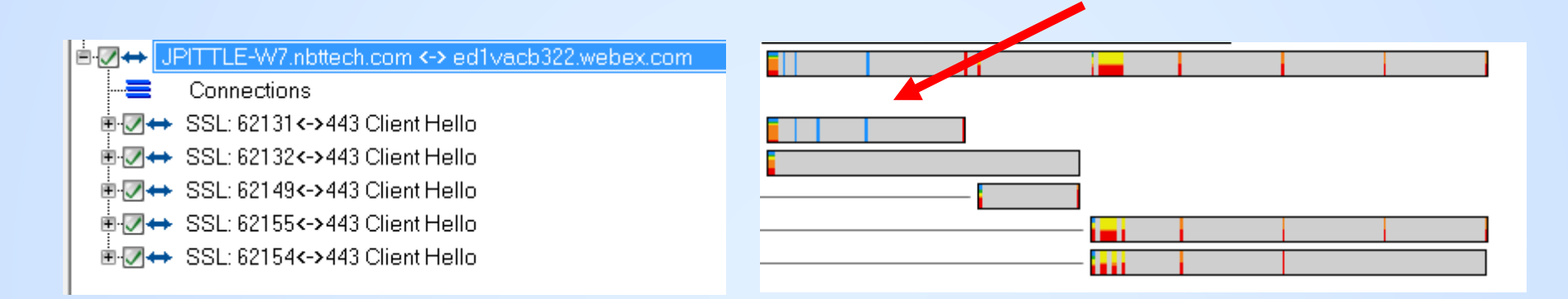

Sequence and timing progression of blue lines suggest RTO retransmissions

## Finding #4: Conn#1 - Unstable connection, five retrans followed by RST (Port 62131)

#### Protocol Decode Viewer - webex\_98pct\_resolved16\_56\_52edt\_startWithDNS\_1

|          |                        |                        |      |               |               |        | 1                      |                                                               |
|----------|------------------------|------------------------|------|---------------|---------------|--------|------------------------|---------------------------------------------------------------|
| Frame    | Source                 | Destination            | Size | Send Time     | Recv Time     | Decode | Labels                 | Decode Summary                                                |
| 5786     | JPITTLE-W7.nbttech.com | ed1vacb322.webex.com   | 139  | 15:56:13.1801 | 15:56:13.1982 | SSL    |                        | Application Data                                              |
| 5787     | JPITTLE-W7.nbttech.com | ed1vacb322.webex.com   | 139  | 15:56:13.1802 | 15:56:13.1982 | SSL    |                        | Application Data                                              |
| 5788     | JPITTLE-W7.nbttech.com | ed1vacb322.webex.com   | 139  | 15:56:13.1802 | 15:56:13.1983 | SSL    |                        | Application Data                                              |
| 5789     | JPITTLE-W7.nbttech.com | ed1vacb322.webex.com   | 139  | 15:56:13.1803 | 15:56:13.1984 | SSL    |                        | Application Data                                              |
| 5790     | JPITTLE-W7.nbttech.com | ed1vacb322.webex.com   | 139  | 15:56:13.1804 | 15:56:13.1984 | SSL    |                        | Application Data                                              |
| 5791     | JPITTLE-W7.nbttech.com | ed1vacb322.webex.com   | 139  | 15:56:13.1804 | 15:56:13.1985 | SSL    |                        | Application Data                                              |
| 🖉 📐 5792 | JPITTLE-W7.nbttech.com | ed1vacb322.webex.com   | 139  | 15:56:13.1805 | 15:56:13.1986 | SSL    |                        | Application Data                                              |
| 🖉 📐 5793 | JPITTLE-W7.nbttech.com | ed1vacb322.webex.com   | 139  | 15:56:13.1806 | 15:56:13.1986 | SSL    |                        | Application Data                                              |
| 🖉 📐 5794 | JPITTLE-W7.nbttech.com | ed1vacb322.webex.com   | 139  | 15:56:13.1806 | 15:56:13.1987 | SSL    |                        | Application Data                                              |
| 📝 📐 5795 | JPITTLE-W7.nbttech.com | ed1vacb322.webex.com   | 139  | 15:56:13.1807 | 15:56:13.1988 | SSL    |                        | Application Data                                              |
| 🖉 📐 5796 | JPITTLE-W7.nbttech.com | ed1vacb322.webex.com   | 139  | 15:56:13.1808 | 15:56:13.1988 | SSL    |                        | Application Data                                              |
| 🖉 📐 5797 | JPITTLE-W7.nbttech.com | ed1vacb322.webex.com   | 139  | 15:56:13.1809 | 15:56:13.1989 | SSL    |                        | Application Data                                              |
| 📝 📐 5798 | JPITTLE-W7.nbttech.com | ed1vacb322.webex.com   | 139  | 15:56:13.1810 | 15:56:13.1990 | SSL    |                        | Application Data                                              |
| 🖉 📐 5799 | JPITTLE-W7.nbttech.com | ed1vacb322.webex.com   | 139  | 15:56:13.1810 | 15:56:13.1991 | SSL    |                        | Application Data                                              |
| 🖉 📐 5800 | JPITTLE-W7.nbttech.com | ed1vacb322.webex.com   | 139  | 15:56:13.1811 | 15:56:13.1992 | SSL    |                        | Application Data                                              |
| 🖉 📐 5801 | JPITTLE-W7.nbttech.com | ed1vacb322.webex.com   | 139  | 15:56:13.1812 | 15:56:13.1992 | SSL    |                        | Application Data                                              |
| 📝 📐 5802 | JPITTLE-W7.nbttech.com | ed1vacb322.webex.com   | 139  | 15:56:13.1812 | 15:56:13.1993 | SSL    |                        | Application Data                                              |
| 🔽 📐 5803 | JPITTLE-W7.nbttech.com | ed1vacb322.webex.com   | 139  | 15:56:13.1813 | 15:56:13.1994 | SSL    |                        | Application Data                                              |
| 🗵 📐 5804 | JPITTLE-W7.nbttech.com | ed1vacb322.webex.com   | 139  | 15:56:13.1814 | 15:56:13.1994 | SSL    |                        | Application Data                                              |
| 🗷 📐 5805 | JPITTLE-W7.nbttech.com | ed1vacb322.webex.com   | 427  | 15:56:13.1815 | 15:56:13.1995 | SSL    |                        | Application Data                                              |
| 2 5810   | ed1vacb322.webex.com   | JPITTLE-W7.nbttech.com | 60   | 15:56:13.1938 | 15:56:13.2119 | TCP    |                        | D=62131 S=443 ACK=775463851 SEQ=2605151963 LEN=0 WIN<<4=38016 |
| 🗵 📐 5835 | JPITTLE-W7.nbttech.com | ed1vacb322.webex.com   | 1384 | 15:56:13.5170 | 15:56:13.5351 | SSL    | Retransmission of fram | . Application Data (Retransmission of frame 5757)             |
| 🗷 📐 5842 | JPITTLE-W7.nbttech.com | ed1vacb322.webex.com   | 1384 | 15:56:14.1169 | 15:56:14.1351 | SSL    | Retransmission of fram | . Application Data (Retransmission of frame 5757)             |
| 🗵 📐 5865 | JPITTLE-W7.nbttech.com | ed1vacb322.webex.com   | 1384 | 15:56:15.3168 | 15:56:15.3352 | SSL    | Retransmission of fram | . Application Data (Retransmission of frame 5757)             |
| 🗵 📐 5909 | JPITTLE-W7.nbttech.com | ed1vacb322.webex.com   | 1384 | 15:56:17.7141 | 15:56:17.7328 | SSL    | Retransmission of fram | . Application Data (Retransmission of frame 5757)             |
| 214 🔁 🖉  | JPITTLE-W7.nbttech.com | ed1vacb322.webex.com   | 1384 | 15:56:22.5188 | 15:56:22.5383 | SSL    | Retransmission of fram | . Application Data (Retransmission of frame 5757)             |
| 6603     | JPITTLE-W7.nbttech.com | ed1vacb322.webex.com   | 60   | 15:56:32.1179 | 15:56:32.1389 | TCP    |                        | D=443 S=62131 RST ACK=2605151963 SEQ=775465181 LEN=0 WIN<<2=0 |

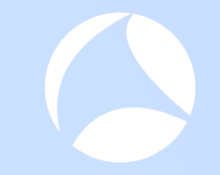

### **Document Findings**

|                  | Α                        | В                                                                                                    | С                                       | D                                                    | E                                       | F                                              |
|------------------|--------------------------|----------------------------------------------------------------------------------------------------|-----------------------------------------|------------------------------------------------------|-----------------------------------------|------------------------------------------------|
| 1                |                          |                                                                                                    |                                         |                                                      |                                         |                                                |
| 2                | Symptom                  | s found in "98% hang" capture                                                                                         |                                         |                                                      |                                         |                                                |
| 3                |                          |                                                                                                    |                                         |                                                      |                                         |                                                |
|                  |                          |                                                                                                    |                                         |                                                      |                                         |                                                |
| 4                | Finding #                | Symptom                                                                                                    | Server                                  | IP                                                   | Conn Port#                              | Start Time                                     |
| 4<br>5           | Finding #<br>1           | Symptom<br>Client does not complete 3-way handshake                                                                   | Server<br>nebulam                       | IP<br>173.243.0.154                                  | Conn Port#<br>various                   | Start Time<br>13:56:04                         |
| 4<br>5<br>6      | Finding #<br>1<br>2      | Symptom<br>Client does not complete 3-way handshake<br>Server does not ACK keepalive                                  | Server<br>nebulam<br>akamai             | IP<br>173.243.0.154<br>23.199.51.101                 | Conn Port#<br>various<br>62057          | Start Time<br>13:56:04<br>16:56:14             |
| 4<br>5<br>6<br>7 | Finding #<br>1<br>2<br>3 | Symptom<br>Client does not complete 3-way handshake<br>Server does not ACK keepalive<br>Server does not ACK keepalive | Server<br>nebulam<br>akamai<br>prod-vip | IP<br>173.243.0.154<br>23.199.51.101<br>66.163.35.36 | Conn Port#<br>various<br>62057<br>62092 | Start Time<br>13:56:04<br>16:56:14<br>16:56:21 |

# Conn #2 - "Companion Connection" flows in the opposite direction, no retrans (port 62132)

Client closes with RST about the same time as the earlier connection

| r | Mar Protocol Decode viewer - webex_98pct_resolved16_56_52edt_startWithDNS_1 |                        |                        |      |               |               |        |        |                                                            |  |  |  |  |
|---|-----------------------------------------------------------------------------|------------------------|------------------------|------|---------------|---------------|--------|--------|------------------------------------------------------------|--|--|--|--|
|   | E Frame                                                                     | Source                 | Destination            | Size | Send Time     | Recv Time     | Decode | Labels | Decode Summary                                             |  |  |  |  |
|   | V 3750                                                                      | CUTVALDJZZ.WEDEA.COM   |                        | 075  | 13.30.13.1303 | 13.30.13.1730 | 001    |        | Application Data                                           |  |  |  |  |
|   | ✓ 5/53                                                                      | ed1vacb322.webex.com   | JPITILE-W/.nbttech.com | 139  | 15:56:13.1602 | 15:56:13.1769 | SSL    |        | Application Data                                           |  |  |  |  |
|   | ✓ ≤ 5751                                                                    | JPITTLE-W7.nbttech.com | ed1vacb322.webex.com   | 60   | 15:56:13.1750 | 15:56:13.1931 | TCP    |        | D=443 S=62132 ACK=5772218 SEQ=506799472 LEN=0 WIN<<2=66500 |  |  |  |  |
|   | ✓ ∑ 5754                                                                    | JPITTLE-W7.nbttech.com | ed1vacb322.webex.com   | 60   | 15:56:13.1769 | 15:56:13.1931 | TCP    |        | D=443 S=62132 ACK=5772303 SEQ=506799472 LEN=0 WIN<<2=66412 |  |  |  |  |
|   | 2 5808                                                                      | ed1vacb322.webex.com   | JPITTLE-W7.nbttech.com | 139  | 15:56:13.1931 | 15:56:13.2094 | SSL    |        | Application Data                                           |  |  |  |  |
|   | 2 5811                                                                      | ed1vacb322.webex.com   | JPITTLE-W7.nbttech.com | 139  | 15:56:13.1983 | 15:56:13.2150 | SSL    |        | Application Data                                           |  |  |  |  |
|   | 2 5813                                                                      | ed1vacb322.webex.com   | JPITTLE-W7.nbttech.com | 139  | 15:56:13.2002 | 15:56:13.2169 | SSL    |        | Application Data                                           |  |  |  |  |
|   | 2 5815                                                                      | ed1vacb322.webex.com   | JPITTLE-W7.nbttech.com | 139  | 15:56:13.2002 | 15:56:13.2170 | SSL    |        | Application Data                                           |  |  |  |  |
|   | 2 5817                                                                      | ed1vacb322.webex.com   | JPITTLE-W7.nbttech.com | 139  | 15:56:13.2003 | 15:56:13.2170 | SSL    |        | Application Data                                           |  |  |  |  |
|   | 2 5819                                                                      | ed1vacb322.webex.com   | JPITTLE-W7.nbttech.com | 139  | 15:56:13.2003 | 15:56:13.2170 | SSL    |        | Application Data                                           |  |  |  |  |
|   | 2 5821                                                                      | ed1vacb322.webex.com   | JPITTLE-W7.nbttech.com | 139  | 15:56:13.2003 | 15:56:13.2171 | SSL    |        | Application Data                                           |  |  |  |  |
|   | 5823                                                                        | ed1vacb322.webex.com   | JPITTLE-W7.nbttech.com | 139  | 15:56:13.2004 | 15:56:13.2171 | SSL    |        | Application Data                                           |  |  |  |  |
|   | 2 5825                                                                      | ed1vacb322.webex.com   | JPITTLE-W7.nbttech.com | 139  | 15:56:13.2004 | 15:56:13.2171 | SSL    |        | Application Data                                           |  |  |  |  |
|   | 5827                                                                        | ed1vacb322.webex.com   | JPITTLE-W7.nbttech.com | 139  | 15:56:13.2004 | 15:56:13.2172 | SSL    |        | Application Data                                           |  |  |  |  |
|   | 7 5829                                                                      | ed1vacb322.webex.com   | JPITTLE-W7.nbttech.com | 139  | 15:56:13.2005 | 15:56:13.2172 | SSL    |        | Application Data                                           |  |  |  |  |
|   | 📝 🖊 5831                                                                    | ed1vacb322.webex.com   | JPITTLE-W7.nbttech.com | 139  | 15:56:13.2005 | 15:56:13.2172 | SSL    |        | Application Data                                           |  |  |  |  |
|   | 🖉 📐 5809                                                                    | JPITTLE-W7.nbttech.com | ed1vacb322.webex.com   | 60   | 15:56:13.2094 | 15:56:13.2275 | TCP    |        | D=443 S=62132 ACK=5772388 SEQ=506799472 LEN=0 WIN<<2=66328 |  |  |  |  |
|   | 🖉 📐 5812                                                                    | JPITTLE-W7.nbttech.com | ed1vacb322.webex.com   | 60   | 15:56:13.2151 | 15:56:13.2331 | TCP    |        | D=443 S=62132 ACK=5772473 SEQ=506799472 LEN=0 WIN<<2=66244 |  |  |  |  |
|   | 5814                                                                        | JPITTLE-W7.nbttech.com | ed1vacb322.webex.com   | 60   | 15:56:13.2169 | 15:56:13.2350 | TCP    |        | D=443 S=62132 ACK=5772558 SEQ=506799472 LEN=0 WIN<<2=66160 |  |  |  |  |
|   | 🖉 📐 5816                                                                    | JPITTLE-W7.nbttech.com | ed1vacb322.webex.com   | 60   | 15:56:13.2170 | 15:56:13.2350 | TCP    |        | D=443 S=62132 ACK=5772643 SEQ=506799472 LEN=0 WIN<<2=66072 |  |  |  |  |
|   | 5818                                                                        | JPITTLE-W7.nbttech.com | ed1vacb322.webex.com   | 60   | 15:56:13.2170 | 15:56:13.2351 | TCP    |        | D=443 S=62132 ACK=5772728 SEQ=506799472 LEN=0 WIN<<2=65988 |  |  |  |  |
|   | 🖉 📐 5820                                                                    | JPITTLE-W7.nbttech.com | ed1vacb322.webex.com   | 60   | 15:56:13.2170 | 15:56:13.2351 | TCP    |        | D=443 S=62132 ACK=5772813 SEQ=506799472 LEN=0 WIN<<2=65904 |  |  |  |  |
|   | 5822                                                                        | JPITTLE-W7.nbttech.com | ed1vacb322.webex.com   | 60   | 15:56:13.2171 | 15:56:13.2351 | TCP    |        | D=443 S=62132 ACK=5772898 SEQ=506799472 LEN=0 WIN<<2=65820 |  |  |  |  |
| 1 | 5824                                                                        | JPITTLE-W7.nbttech.com | ed1vacb322.webex.com   | 60   | 15:56:13.2171 | 15:56:13.2352 | TCP    |        | D=443 S=62132 ACK=5772983 SEQ=506799472 LEN=0 WIN<<2=65732 |  |  |  |  |
|   | 5826                                                                        | JPITTLE-W7.nbttech.com | ed1vacb322.webex.com   | 60   | 15:56:13.2171 | 15:56:13.2352 | TCP    |        | D=443 S=62132 ACK=5773068 SEQ=506799472 LEN=0 WIN<<2=65648 |  |  |  |  |
|   | 5828                                                                        | JPITTLE-W7.nbttech.com | ed1vacb322.webex.com   | 60   | 15:56:13.2172 | 15:56:13.2352 | TCP    |        | D=443 S=62132 ACK=5773153 SEQ=506799472 LEN=0 WIN<<2=65564 |  |  |  |  |
|   | 5830                                                                        | JPITTLE-W7.nbttech.com | ed1vacb322.webex.com   | 60   | 15:56:13.2172 | 15:56:13.2352 | TCP    |        | D=443 S=62132 ACK=5773238 SEQ=506799472 LEN=0 WIN<<2=65480 |  |  |  |  |
|   | 5832                                                                        | JPITTLE-W7.nbttech.com | ed1vacb322.webex.com   | 60   | 15:56:13.2172 | 15:56:13.2353 | TCP    |        | D=443 S=62132 ACK=5773323 SEQ=506799472 LEN=0 WIN<<2=65392 |  |  |  |  |
|   | 🖉 📐 11978                                                                   | JPITTLE-W7.nbttech.com | ed1vacb322.webex.com   | 60   | 15:56:43.3745 | 15:56:43.3910 | TCP    |        | D=443 S=62132 RST ACK=5773323 SEQ=506799472 LEN=0 WIN<<2=0 |  |  |  |  |
|   |                                                                             |                        |                        |      |               |               |        |        |                                                            |  |  |  |  |

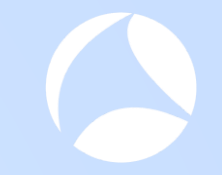

### **Document Findings**

|    | Α         | В                                                                     | С         | D             | E          | F          |
|----|-----------|-----------------------------------------------------------------------|-----------|---------------|------------|------------|
| 1  |           |                                                                       |           |               |            |            |
| 2  | Symptoms  | s found in "98% hang" capture                                         |           |               |            |            |
| 3  |           |                                                                       |           |               |            |            |
| 4  | Finding # | Symptom                                                               | Server    | IP            | Conn Port# | Start Time |
| 5  | 1         | Client does not complete 3-way handshake                              | nebulam   | 173.243.0.154 | various    | 13:56:04   |
| 6  | 2         | Server does not ACK keepalive                                         | akamai    | 23.199.51.101 | 62057      | 16:56:14   |
| 7  | 3         | Server does not ACK keepalive                                         | prod-vip  | 66.163.35.36  | 62092      | 16:56:21   |
| 8  | 4         | burst of payload sizes of 85 bytes, followed by retrans of full mss   | ed1vab322 | 64.68.110.77  | 62131      | 16:56:13   |
| 9  | 5         | Unidirectional payload - client to server                             | ed1vab322 | 64.68.110.77  | 62131      | 16:56:13   |
| 10 | 6         | Unidirectional payload - server to client                             | ed1vab322 | 64.68.110.77  | 62132      | 16:56:13   |
| 11 | 7         | Server stops ACK payload packets, client eventually<br>RST connection | ed1vab322 |               | 62131      | 16:56:13   |
| 12 | 8         | Client sends RST about the same time as 62131                         | ed1vab322 |               | 62132      | 16:56:43   |

### Interpretation of the Visualizations

What can we learn before we start to look at decodes?

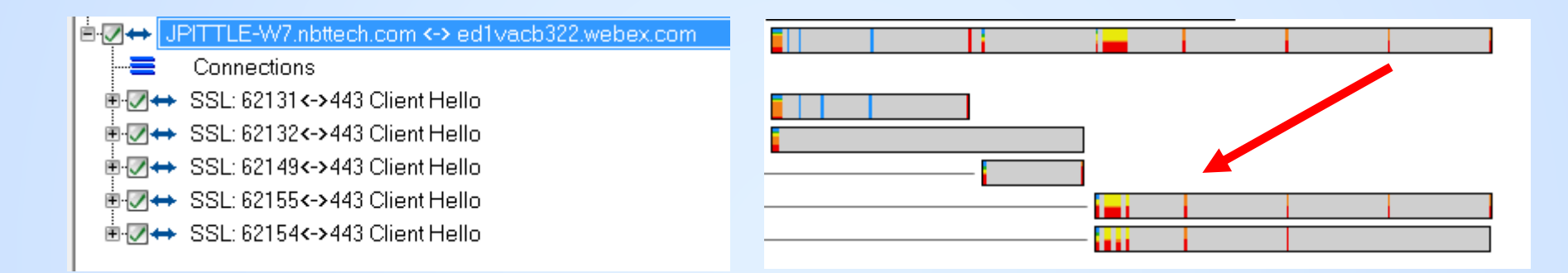

Concurrent traffic on both connections

 We can't see what is being transferred, but <u>whatever</u> is being transferred, is transferred on both connections 4 and 5 near simultaneously

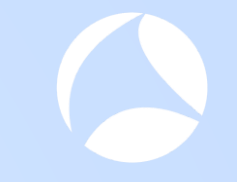

### Discuss: App & Protocol Behavior

#### Zoom in to these six connections

We'll use a different visualization now to drill deeper into these six connections

#### Data Exchange Chart

| International and the second second | 1,795      | 7,704 15:56:11.0543:12.0553 1.0010   | 13 | 3,391  | 8,838   | Π        |
|----------------------------------------------------------------------------------------------------|------------|--------------------------------------|----|--------|---------|----------|
| ₽ <mark>⊘⇔</mark> JPITTLE-W7.nbttech.com <-> emcb311.webex.com                                                                                                    | 7,105      | 12,349 15:56:12.1456:58.2508 46.1052 | 14 | 10,023 | 14,432  |          |
|                                                                                                    |            |                                      |    |        |         |          |
| ■ 🕢 \leftrightarrow SSL: 62127<->443 Client Hello                                                                                                    | 951        | 6,851 15:56:12.1456:58.2508 46.1052  | 7  | 1,899  | 8,112   |          |
|                                                                                                    | 6,154      | 5,498 15:56:12.1456:15.4399 3.2943   | 6  | 8,124  | 6,320   |          |
| E ☑↔ JPITTLE-W7.nbttech.com <-> ed1vacb322.webex.com                                                                                                    | 23,501     | 37,911 15:56:12.6373:23.5480 70.9107 | 34 | 43,099 | 46,548  |          |
| -= Connections                                                                                                    |            |                                      |    |        |         |          |
| ■ 🕢 \leftrightarrow SSL: 62131 <->443 Client Hello                                                                                                    | 10,478     | 5,498 15:56:12.6373:32.1389 19.5016  | 6  | 21,022 | 6,188   |          |
|                                                                                                    | 954        | 7,802 15:56:12.6373:43.3910 30.7536  | 7  | 2,622  | 9,176   |          |
| ■                                                                                                    | 2,068      | 5,498 15:56:33.3297:43.4361 10.1063  | 6  | 2,944  | 6,188   |          |
|                                                                                                    | 1,002      | 13,615 15:56:44.4371:23.5480 39.1109 | 7  | 4,650  | 16,828  |          |
| i                                                                                                    | • 8,999    | 5,498 15:56:44.4371:23.5319 39.0948  | 6  | 11,861 | 8,168 💌 |          |
| •                                                                                                    | ▶ <b>4</b> |                                      |    |        | ▶       | <u> </u> |

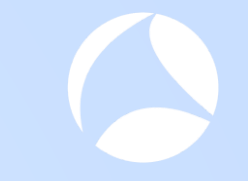

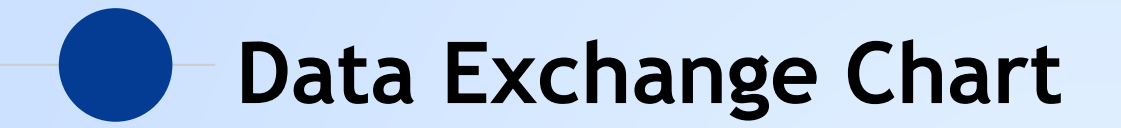

#### Data Exchange Chart Orientation

Each swim lane provides insights into "When" and "who" patterns

#### • Time Period: 16:56:02 - 16:57:25

Tree View Tier Pair Circle Data Exchange Chart

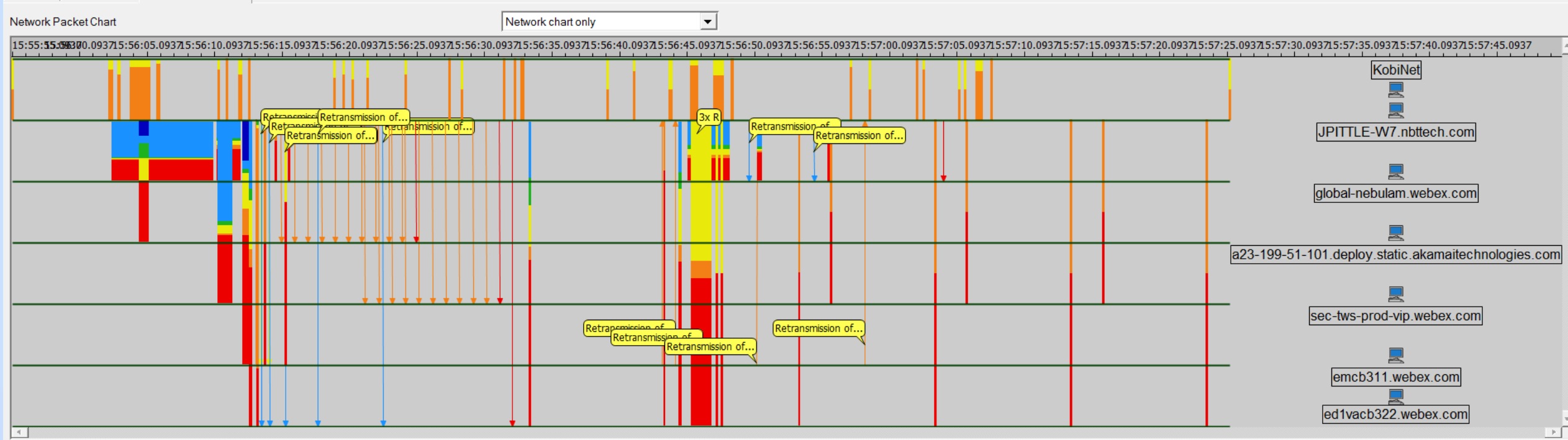

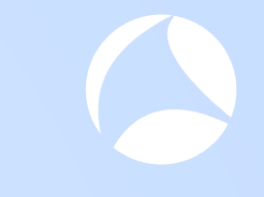

#### **Traffic between client and DNS Server**

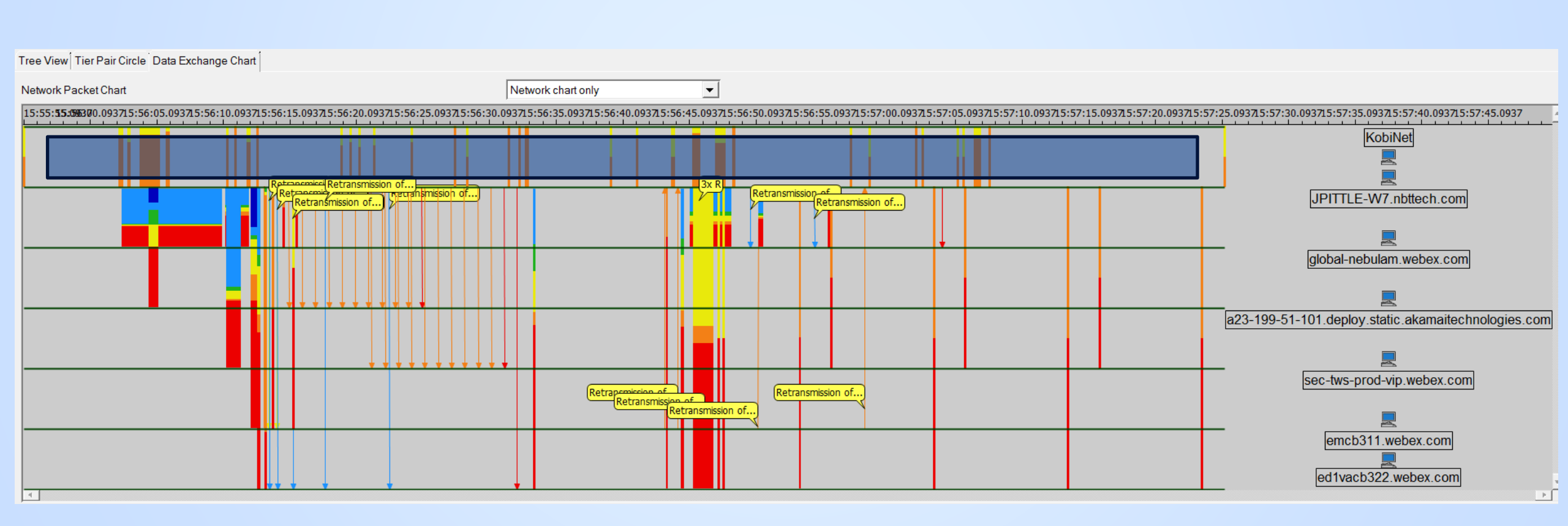

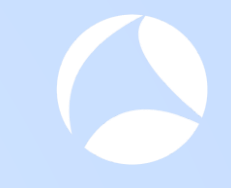

#### **Traffic between client and Global Nebulem**

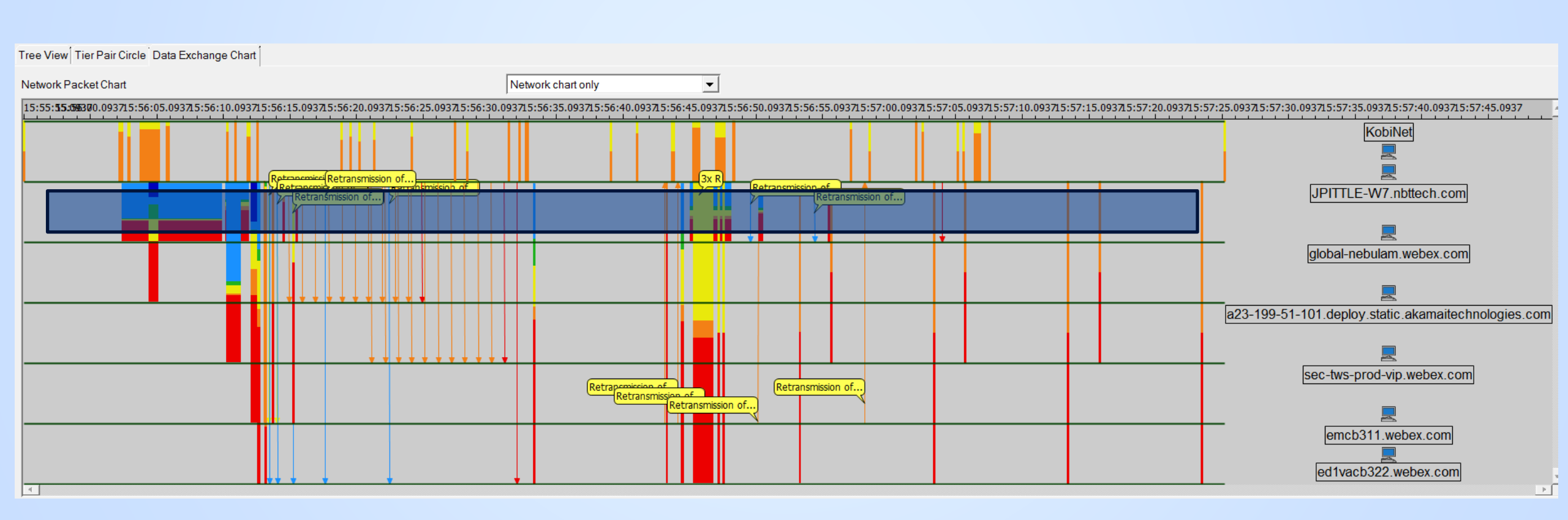

#### **Traffic between client and Akami**

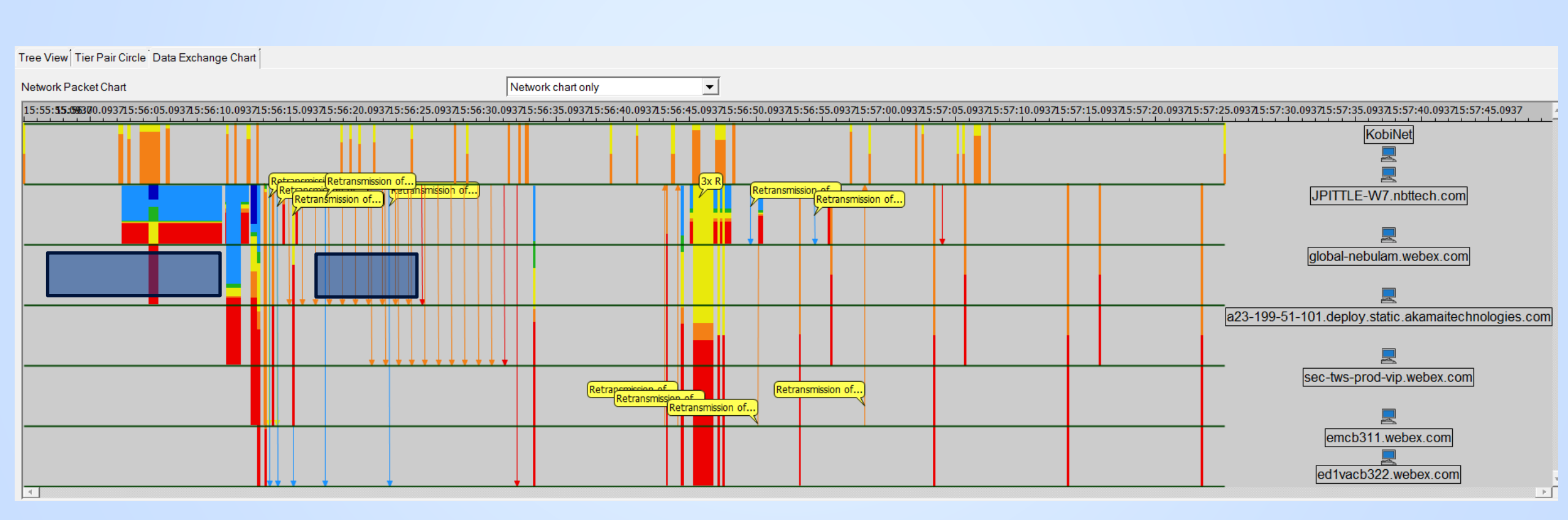

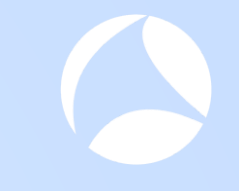

#### Traffic between client and sec-tws-prod-vip

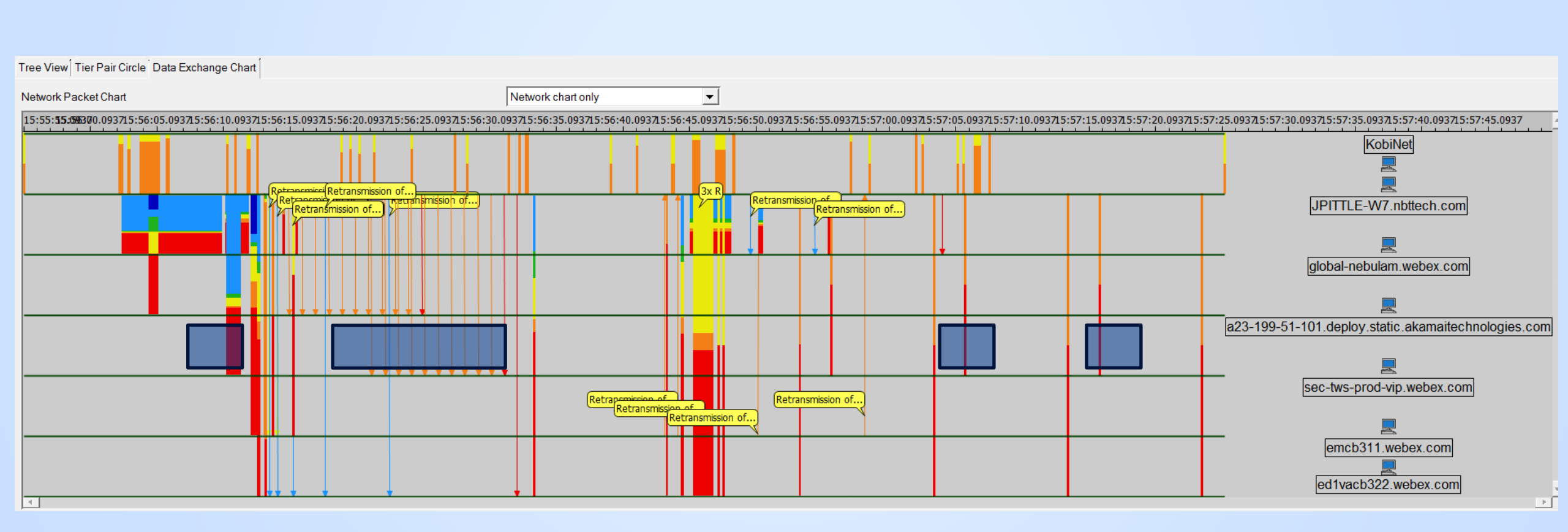

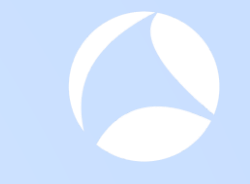

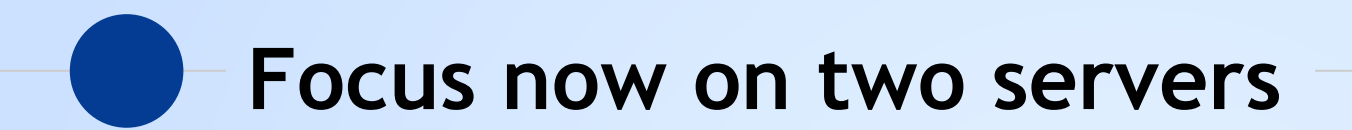

### Default "Payload & Retransmission" Visualization

Clearly shows timing of retransmission patterns

- Temp filter and zoom in the time period and isolate client + 2 hosts
- All connections aggregated
- Output Description of the state of the state of the st

| Tree View Tier Pair Circle Data Exchange Chart                                                       |                             |                                                |                     |                            |                             |                             |                  |
|----------------------------------------------------------------------------------------------------|-----------------------------|------------------------------------------------|---------------------|----------------------------|-----------------------------|-----------------------------|------------------|
| Network Packet Chart                                                                                 | Network chart only          | •                                              |                     |                            |                             |                             |                  |
| 15:56:10.0937 15:56:15.0937 15:56:20.0937 15:56:25.0937 15:56:30.0937                                | 15:56:35.0937 15:56:40.0937 | 15:56:45.0937 15:56:50.09                      | 37 15:56:55.0937 15 | 5:57:00.0937 15:57:05.0937 | 15:57:10.0937 15:57:15.0937 | 15:57:20.0937 15:57:25.0937 | 15:57:30.0937    |
| (Retransmission of)<br>(Retransmission of)<br>(Retransmission of)                                    |                             | Retransmission of<br>Retransmission of<br>Retr | ansmission of       | Retransmission of)         |                             | emc                         | b311.webex.com   |
|                                                                                                    |                             |                                                |                     |                            |                             |                             |                  |
| Retransmission of)<br>Retransmission (Retransmission of)<br>Retransmission of)<br>Retransmission of) |                             |                                                |                     |                            |                             | JPITTL                      | E-W7.nbttech.com |
| <b>▲</b>                                                                                             |                             |                                                |                     |                            |                             |                             | <b>•</b> [       |
| pplication payload size: 🛉 n hytes 🔶 🛉 1-100                                                         | <u>+</u>                    | 101-500                                        | <b>†</b> 501-100    | nn                         | 1001-1459                   | >= 1460                     |                  |
|                                                                                                    | #cf22uc Upivo               | reity of San Di                                | nga luna 1          |                            |                             |                             |                  |

#### 🙋 Transaction Analyzer: webex 98pct filtered

File Edit View AppDoctor Simulation Reports Capture Advanced Windows Help

#### 4) 😂 🖬 🔃 🥯 🛨 🛄 🧏 🧶 🖾 🛲 🖉 🔎 🔌 🐾 💭 🚇

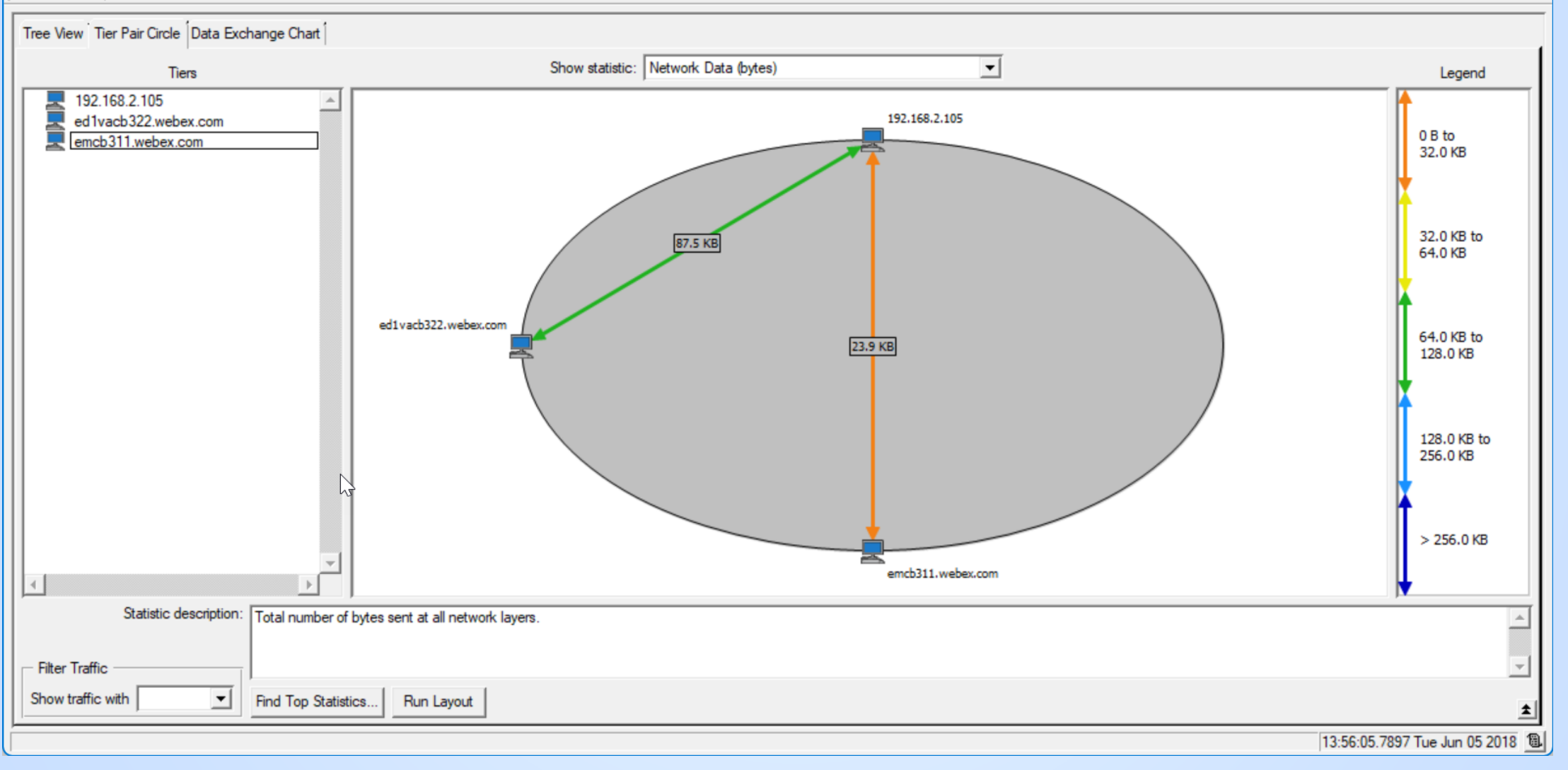

#### #sf23us - University of San Diego - June 10 - June 15

### Default "Payload & Retransmission" Visualization

Clearly shows timing of retransmission patterns

- Temp filter and zoom in the time period and isolate client + 2 hosts
- All connections aggregated
- Output Description of the state of the state of the st

| Tree View Tier Pair Circle Data Exchange Chart                                                       |                             |                                                |                     |                            |                             |                             |                  |
|----------------------------------------------------------------------------------------------------|-----------------------------|------------------------------------------------|---------------------|----------------------------|-----------------------------|-----------------------------|------------------|
| Network Packet Chart                                                                                 | Network chart only          | •                                              |                     |                            |                             |                             |                  |
| 15:56:10.0937 15:56:15.0937 15:56:20.0937 15:56:25.0937 15:56:30.0937                                | 15:56:35.0937 15:56:40.0937 | 15:56:45.0937 15:56:50.09                      | 37 15:56:55.0937 15 | 5:57:00.0937 15:57:05.0937 | 15:57:10.0937 15:57:15.0937 | 15:57:20.0937 15:57:25.0937 | 15:57:30.0937    |
| (Retransmission of)<br>(Retransmission of)<br>(Retransmission of)                                    |                             | Retransmission of<br>Retransmission of<br>Retr | ansmission of       | Retransmission of)         |                             | emc                         | b311.webex.com   |
|                                                                                                    |                             |                                                |                     |                            |                             |                             |                  |
| Retransmission of)<br>Retransmission (Retransmission of)<br>Retransmission of)<br>Retransmission of) |                             |                                                |                     |                            |                             | JPITTL                      | E-W7.nbttech.com |
| <b>▲</b>                                                                                             |                             |                                                |                     |                            |                             |                             | <b>•</b> [       |
| pplication payload size: 🛉 n hytes 🔶 🛉 1-100                                                         | <u>+</u>                    | 101-500                                        | <b>†</b> 501-100    | nn                         | 1001-1459                   | >= 1460                     |                  |
|                                                                                                    | #cf22uc Upivo               | reity of San Di                                | nga luna 1          |                            |                             |                             |                  |

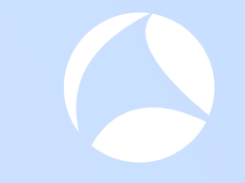

#### Switching Lens, Same Connections

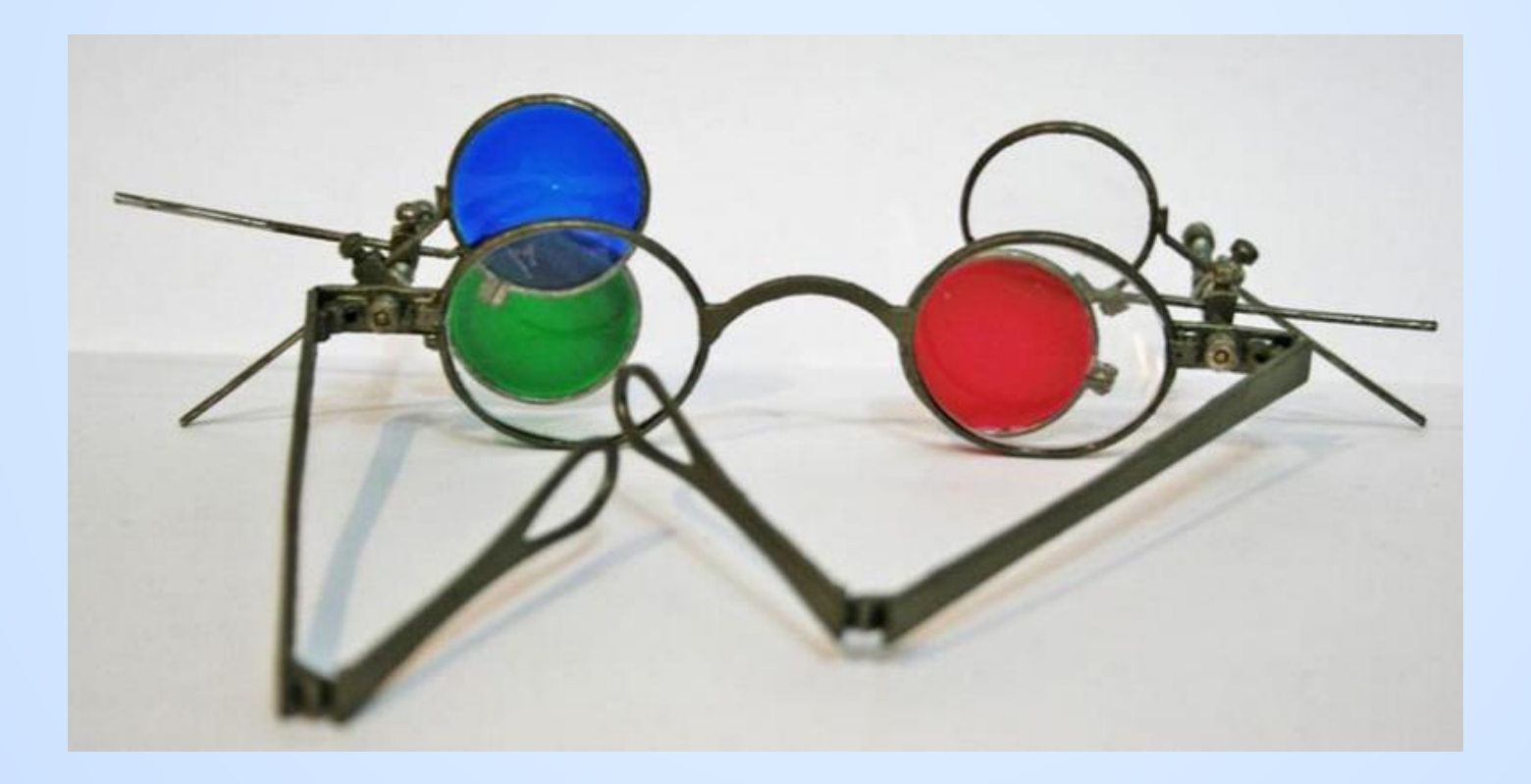

### Switch to "colorize connections" visualization

Same traffic with different coloring scheme...

- Now you can see different connections firing at the same time vs. all connections sharing the same histogram
- Select a block or arrow to see summary decodes

| Tree View Tier Pair Circle D | ata Exchange C | hart      |               |               |               |               |               |               |               |               |               |               |               |               |               |                  |
|------------------------------|----------------|-----------|---------------|---------------|---------------|---------------|---------------|---------------|---------------|---------------|---------------|---------------|---------------|---------------|---------------|------------------|
| Network Packet Chart         |                |           |               |               | Network cl    | art only      | •             |               |               |               |               |               |               |               |               |                  |
| 15:56:10.0937 15:56:         | 15.0937 15:5   | 6:20.0937 | 15:56:25.0937 | 15:56:30.0937 | 15:56:35.0937 | 15:56:40.0937 | 15:56:45.0937 | 15:56:50.0937 | 15:56:55.0937 | 15:57:00.0937 | 15:57:05.0937 | 15:57:10.0937 | 15:57:15.0937 | 15:57:20.0937 | 15:57:25.0937 | 15:57:30.0937    |
|                              |                |           |               |               |               |               |               |               |               |               |               |               |               |               | emct          | 0311.webex.com   |
|                              |                |           |               |               |               |               |               |               |               |               |               |               |               |               | JPITTL        | E-W7.nbttech.com |
| 41                           |                |           |               |               |               |               |               |               |               |               |               |               |               |               |               | v<br>(           |

| Slide Sequence<br>Click through each slid                                                                                                    | e for Discussi<br>e for commentary                                                          | Left Mouse<br>click and drag<br>across to select                                                                                                    |                          |
|----------------------------------------------------------------------------------------------------|---------------------------------------------------------------------------------------------|----------------------------------------------------------------------------------------------------|--------------------------|
| Tree View Tier Pair Circle Data Exchange Chart                                                                                                    |                                                                                             | linese arrows                                                                                                    |                          |
| Network Packet Chart                                                                                                    | Network chart only                                                                          |                                                                                                    |                          |
| 15:56:10.0937 15:56:15.0937 15:56:20.0937 15:56:25.0937 15:56:30.0937                                                                                                    | 15:56:35.0937 15:56:40.0937 15:56:45.0937 15:56:50.0937                                     | 15-57:10.0937 15:57:05.0937 15:57:10.0937 15:57:15.0937 15:57:20.0937 15:5                                                                                                    | 57:25.0937 15:57:30.0937 |
|                                                                                                    |                                                                                             |                                                                                                    | emcb311.webex.com        |
|                                                                                                    |                                                                                             |                                                                                                    | JPITTLE-W7.nbttech.com   |
|                                                                                                    |                                                                                             |                                                                                                    |                          |
|                                                                                                    |                                                                                             |                                                                                                    |                          |
| Connections: Contrast Contrast | <b>an 2<b>1</b> anns 16 Anns 20 Anns 10 <b>Ann</b> ann an ann ann ann ann ann ann ann a</b> | nnananan na mananan kala kala kala kala kala kala kal                                                                                                    |                          |
| Frame Source Destination Size Send                                                                                                    | Time Recv Time Decode Labels                                                                | Decode Summary                                                                                                    | _ X                      |
| UPITTLE-W7.nbttech.com 107 15:56:                                                                                                    | 43.1883 15:56:43.2150 TCP                                                                   | D=62127 S=443 FIN ACK=778867588 SEQ=107312992 LEN=53 WIN<<4=39840                                                                                                    |                          |
| IVEX PROVIDENT NUMBER COM VPTTLE-W7.nbttech.com 107 15:56:<br>IVEX 12283 emcb311 webex com VPTTLE-W7.nbttech.com 107 15:56:                                                                                                    | H4.1933 15:56:44.2201 TCP<br>46.2007 15:56:46.2274 TCP                                      | D=62127 S=443 FIN ACK=778867588 SEQ=107312992 LEN=53 WIN<<4=39840 (Retransmission of frame 11975) D=62127 S=443 FIN ACK=778867588 SEQ=107312992 LEN=53 WIN<<4=39840 (Retransmission of frame 11975) |                          |
| ✓ 13055 emcb311.webex.com JPITTLE-W7.inblech.com 107 15:56:                                                                                                    | 50.2145 15:56:50.2412 TCP                                                                   | D=62127 S=443 FIN ACK=778867588 SEQ=107312992 LEN=53 WIN<<4=39840 (Retransmission of frame 11975)                                                                                                   |                          |
| □ I 13229 emcb311.webex.com JPITTLE-W7.nbttech.com 107 15:56:                                                                                                    | 58.2241 15:56:58.2508 TCP                                                                   | D=62127 S=443 FIN ACK=778867588 SEQ=107312992 LEN=53 WIN<<4=39840 (Retransmission of frame 11975)                                                                                                   |                          |

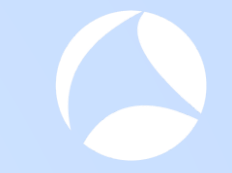

#### Show summary decodes

#### Click an arrow / block or "drag" across multiple groups

| Tree View Tier Pair Circle Data Exchange Chart                                                                                                    |                                                                                      |                                                                                                    |
|----------------------------------------------------------------------------------------------------|--------------------------------------------------------------------------------------|----------------------------------------------------------------------------------------------------|
| Network Packet Chart                                                                                                    | Network chart only                                                                   |                                                                                                    |
| 15:56:10.0937 15:56:15.0937 15:56:20.0937 15:56:25.0937 15:56:30.0937                                                                                                    | 15:56:35.0937 15:56:40.0937 15:56:45.0937 15:56:50.0937                              | 15:55 0.0937 15:57:00.0937 15:57:05.0937 15:57 0.0937 15:57:15.0937 15:57:20.0937 15:57:25.0937 15:57:30.0937 |
|                                                                                                    |                                                                                      | emcb311.webex.com                                                                                             |
|                                                                                                    |                                                                                      | JPITTLE-W7.nbttech.com                                                                                        |
|                                                                                                    |                                                                                      | ed1vacb322.webex.com                                                                                          |
|                                                                                                    | <b>1. 2 8 - 13 6</b> - 10 11 - 10 - 10 <b>10 10 10 10</b> - 10 - 10 - 10 - 10 - 10 - |                                                                                                    |
| Dependency delays: Network Delay Application Delay User Think Time                                                                                                    |                                                                                      |                                                                                                    |
| Frame Source Destination Size Send                                                                                                    | Time Recv Time Decode Labels                                                         | Decode Summary                                                                                                |
| III975 emcb311.webex.com JPITTLE-W7.nbttech.com 107 15:56                                                                                                    | 13.1883 [15:56:43.2150 [TCP ]                                                        | D=62127 S=443 FIN ACK=778867588 SEQ=107312992 LEN=53 WIN<<4=39840                                             |
| Il988 emcb311.webex.com JPITTLE-W7.nbttech.com 107 15:56:                                                                                                    | I4.1933 15:56:44.2201 TCP                                                            | D=62127 S=443 FIN ACK=778867588 SEQ=107312992 LEN=53 WIN<<4=39840 (Retransmission of frame 11975)             |
| W ≥ 12283         emcb311.webex.com         JPH ILE-W /.nbttech.com         107         15:56:           N ≥ 12055         emcb211.webex.com         IDITILE W7.nbttech.com         107         15:56: | 16:2007 15:56:46:2274 ICP                                                            | D=62127 S=443 FIN ACK=778867588 SEQ=107312992 LEN=53 WIN<4=39840 (Retransmission of frame 11975)              |
| Image: Substant Sector     SPITTLE-W7.nbitech.com     107     15:56:       Image: Substant Sector     SPITTLE-W7.nbitech.com     107     15:56:                                                        | 58.2241 15:56:58.2508 TCP                                                            | D=62127 S=443 FIN ACK=778867588 SEQ=107312992 LEN=53 WIN<<4=39640 (Retransmission of frame 11975)             |

#### Server wants to close connection (FIN)

Notice client (webex process) does not respond to FIN, server has to retransmit

| Tree View Tier Pair Circle Data Exchange Chart                                                                                                    |                                                         |                                                                                                    |
|----------------------------------------------------------------------------------------------------|---------------------------------------------------------|----------------------------------------------------------------------------------------------------|
| Network Packet Chart                                                                                                    | Network chart only                                      |                                                                                                    |
| 15:56:10.0937 15:56:15.0937 15:56:20.0937 15:56:25.0937 15:56:30.0937                                                                                                    | 15:56:35.0937 15:56:40.0937 15:56:45.0937 15:56:50.0937 | 15:55 0.0937 15:57:00.0937 15:57:05.0937 15:57 0.0937 15:57:15.0937 15:57:20.0937 15:57:25.0937 15:57:30.0937 |
|                                                                                                    | • •                                                     | emcb311.webex.com                                                                                             |
|                                                                                                    | 1 1 1 1 1 1 1                                           | JPITTLE-W7.nbttech.com                                                                                        |
|                                                                                                    |                                                         |                                                                                                    |
|                                                                                                    |                                                         | ed1vacb322.webex.com                                                                                          |
|                                                                                                    |                                                         |                                                                                                    |
| Dependency delays: Network Delay Application Delay User Think Time                                                                                                    |                                                         |                                                                                                    |
| Frame Source Destination Size Send                                                                                                    | Time Recv Time Decode Labels                            | Decode Summary                                                                                                |
| ☑ ▶ 11975         emcb311.webex.com         JPITTLE-W7.nbttech.com         107         15:56:4                                                                                                    | 3.1883 15:56:43.2150 TCP                                | D=62127 S=443 FIN ACK=778867588 SEQ=107312992 LEN=53 WIN<<4=39840                                             |
| ☑ ▶ 11988         emcb311.webex.com         JPITTLE-W7.nbttech.com         107         15:56:4           ☑ ▶ 12282         emcb311.webex.com         IPITTLE-W7.nbttech.com         107         15:56:4                                                                                                    | 4.1933 15:56:44.2201 TCP                                | D=6212 / S=443 FIN ACK= / 7886 /588 SEQ=107312992 LEN=53 WIN<4=39840 (Retransmission of frame 11975)          |
| ISOS emcb311 webex.com JPTTTLE-W7.nbitech.com 107 15:56:4                                                                                                    | 0.2007 15.50.40.2274 16P<br>0.2145 15:56:50.2412 TCP    | D=62127 S=443 FIN ACK=778867588 SEQ=107312392 LEN=53 WIN<<4=39640 (Retransmission of frame 11975)             |
| Image: Solid Constraint Solid Constraint     Image: Solid Constraint Solid Constraint     Image: Solid Constraint Solid Constraint       Image: Solid Constraint Solid Constraint Solid Co | 8.2241 15:56:58.2508 TCP                                | D=62127 S=443 FIN ACK=778867588 SEQ=107312992 LEN=53 WIN<<4=39840 (Retransmission of frame 11975)             |

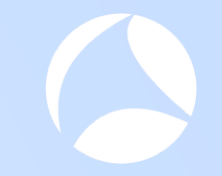

### **Document Findings**

|    | Α         | В                                                                                        | С         | D             | E          | F                |
|----|-----------|------------------------------------------------------------------------------------------|-----------|---------------|------------|------------------|
| 1  |           |                                                                                          |           |               |            |                  |
| 2  | Symptom   | s found in "98% hang" capture                                                            |           |               |            |                  |
| 3  |           |                                                                                          |           |               |            |                  |
| 4  | Finding # | Symptom                                                                                  | Server    | IP            | Conn Port# | Start Time       |
| 5  | 1         | Client does not complete 3-way handshake                                                 | nebulam   | 173.243.0.154 | various    | 13:56:04         |
| 6  | 2         | Server does not ACK keepalive                                                            | akamai    | 23.199.51.101 | 62057      | 16:56:14         |
| 7  | 3         | Server does not ACK keepalive                                                            | prod-vip  | 66.163.35.36  | 62092      | 16:56:21         |
| 8  | 4         | burst of payload sizes of 85 bytes, followed by retrans of full mss                      | ed1vab322 | 64.68.110.77  | 62131      | 16:56:13         |
| 9  | 5         | Unidirectional payload - client to server                                                | ed1vab322 | 64.68.110.77  | 62131      | 16:56:13         |
| 10 | 6         | Unidirectional payload - server to client                                                | ed1vab322 | 64.68.110.77  | 62132      | 16:56:13         |
| 11 | 7         | Server stops ACK payload packets, client eventually<br>RST connection                    | ed1vab322 |               | 62131      | 16:56:13         |
| 12 | 8         | Client sends RST about the same time as 62131                                            | ed1vab322 |               | 62132      | 16:56:43         |
| 13 | 9         | Servers sends FIN, but client does not respond. Server retransmits then finally gives up | emcb311   |               | 62127      | <b>1</b> 6:56:43 |

| E        | xamin                               | e mo                     | re        | hi                    | igh                       | lig    | hted     | traff                    | Notice th<br>exponent                           | ial                                                                               |
|----------|-------------------------------------|--------------------------|-----------|-----------------------|---------------------------|--------|----------|--------------------------|-------------------------------------------------|-----------------------------------------------------------------------------------|
| Tree Vie | w Tier Pair Circle Data Exchange    | Chart                    |           | _                     |                           |        |          |                          |                                                 |                                                                                   |
| Network  | CPacket Chart                       |                          |           | 1                     | Network chart only        | /      | <b>•</b> |                          | between pa                                      | CKEtS                                                                             |
|          |                                     | <u> </u>                 | <u> </u>  |                       |                           |        |          |                          | – suggests                                      | RTO                                                                               |
|          |                                     |                          |           |                       |                           |        |          |                          |                                                 | [J                                                                                |
|          | Connections: 101.0110.20110.1101.01 |                          |           | 1111 DU 121 ZO DU 121 | a fin fan tie fan tie fan |        |          |                          | ter ter ter te ter ter ter ter ter ter t        | <b>66 16 - 16 16 16 16 16 16 16 17 16 17 17 17 17 17 17 17 17 17 17 17 17 17 </b> |
| Depe     | endency delays: Network Delay       | Application Delay User T | hink Time |                       |                           |        |          |                          |                                                 |                                                                                   |
| = Fra    | me Source                           | Destination              | Size      | Send Time             | Recv Time                 | Decode | Labels   | Decode Summary           |                                                 |                                                                                   |
| 583      | 5 JPITTLE-W7.nbttech.com            | ed1vacb322.webex.com     | 1384      | 15:56:13.5170         | 15:56:13.5351             | TCP    |          | D=443 S=62131 ACK=260515 | 1963 SEQ=775463851 LEN=1330 WIN<<2=66           | 320 (Retransmission of frame 5757)                                                |
|          | 2 JPITTLE-W7.nbttech.com            | ed1vacb322.webex.com     | 1384      | 15:56:14.1169         | 15:56:14.1351             | (CP    |          | D=443 S=62131 ACK=260515 | 1963 SEQ=775463851 LEN=1330 WIN<<2=66           | 320 (Retransmission of frame 5757)                                                |
| 586      | b JPHILE-W/.nbttech.com             | ed Ivacb322.webex.com    | 1384      | 15:56:15.3168         | 15:56:15.3352             | TCP    |          | D=443 S=62131 ACK=260515 | 1963 SEQ=//5463851 LEN=1330 WIN<<2=66           | 320 (Retransmission of frame 5757)                                                |
| ✓ 5900   | 4 IPITTIE-W7.nbttech.com            | ed tvacb322.webex.com    | 1384      | 15:56:22 5120         | 15:50:17.7328             | TCP    |          | D=443 S=62131 ACK=260515 | 01503 3 C Q = 7 / 240303 L LEIN= 1330 WIN<<2=6t | 320 (Retransmission of frame 5757)                                                |
|          | 3 JPITTLE-W7.nbttech.com            | ed1vacb322.webex.com     | 60        | 15.56.32 1170         | 15.50.22.5303             | TCP    |          | D=443 S=62131 RGR=200513 | 605151963 SEQ=775465181 LEN=1550 WIN<<2=00      | n                                                                                 |
| 786      | JPITTI F-W7 nbttech.com             | ed1vacb322.webex.com     | 66        | 15:56:33 3297         | 15:56:33 3509             | TCP    |          | D=443 S=62149 SYN SE0=3  | 972585989   FN=0 WIN=8192                       | 5                                                                                 |
| 803      | 0 ed1vacb322 webex.com              | JPITTLE-W7 nbttech com   | 66        | 15:56:33 3509         | 15:56:33 3721             | TCP    |          | D=62149 S=443 SYN ACK=3  | 972585990 SEQ=40393443671 FN=0 WIN=81           | 90                                                                                |
| 803      | JPITTLE-W7.nbttech.com              | ed1vacb322.webex.com     | 60        | 15:56:33.3722         | 15:56:33.3893             | TCP    |          | D=443 S=62149 ACK=403934 | 4368 SEQ=3972585990 LEN=0 WIN<<2=6650           | 0                                                                                 |
| 803      | 2 JPITTLE-W7.nbttech.com            | ed1vacb322.webex.com     | 277       | 15:56:33.3726         | 15:56:33.3896             | TCP    |          | D=443 S=62149 ACK=403934 | 4368 SEQ=3972585990 LEN=223 WIN<2=66            | 500                                                                               |
| 807      | 0 ed1vacb322.webex.com              | JPITTLE-W7.nbttech.com   | 1384      | 15:56:33.3896         | 15:56:33.4067             | TCP    |          | D=62149 S=443 ACK=397258 | 36213 SEQ=4039344368 LEN=1330 WIN<<4=3          | 5248                                                                              |
| 807      | 2 ed1vacb322.webex.com              | JPITTLE-W7.nbttech.com   | 1384      | 15:56:33.3903         | 15:56:33.4074             | TCP    |          | D=62149 S=443 ACK=397258 | 6213 SEQ=4039345698 LEN=1330 WIN<<4=3           | 5248                                                                              |
| < 1      |                                     |                          |           |                       |                           |        |          |                          |                                                 |                                                                                   |

#### Discussion

- From the traffic we can see the Webex client process is managing many connections to many servers
- Some of the traffic is asynchronous, which suggests a proprietary protocol contract between client and the servers
- Client would need to be responsible for some aspects error recovery
- Above we can see client is not responding to FIN from server, this is usually the TCP stack's responsibility
  - suspect client thread is interacting with the client OS TCP stack using advanced features / low level interfaces (guessing)

#### Burst of new DNS queries at 16:56:45

#### Protocol Decode Viewer - webex\_98pct\_resolved16\_56\_52edt\_startWithDNS\_1

| Frame     | Source                 | Destination             | Size | Send Time     | Recv Time     | Decode | Labels | Decode Summary                                                                                                    | 15 51011119               |
|-----------|------------------------|-------------------------|------|---------------|---------------|--------|--------|----------------------------------------------------------------------------------------------------|---------------------------|
| 12048     | JPITTLE-W7.nbttech.com | KobiNet                 | 78   | 15:56:45.3122 | 15:56:45.3122 | DNS    |        | Standard query 0xc40d A riverbed.webex.com                                                                                                    | over?                     |
| 12058     | JPITTLE-W7.nbttech.com | KobiNet                 | 86   | 15:56:45.3392 | 15:56:45.3392 | DNS    |        | Standard query 0x43ed A sec-tws-prod-vip.webex.com                                                                                                    |                           |
| 2 12059   | JPITTLE-W7.nbttech.com | KobiNet                 | 86   | 15:56:45.3392 | 15:56:45.3392 | DNS    |        | Standard query 0xd9d5 A sec-tws-prod-vip.webex.com                                                                                                    |                           |
| 🖉 📐 12060 | KobiNet                | JPITTLE-W7.nbttech.com  | 102  | 15:56:45.3422 | 15:56:45.3422 | DNS    |        | Standard query response 0xd9d5 A 66.163.35.36                                                                                                    |                           |
| 🖉 📐 12061 | KobiNet                | JPITTLE-W7.nbttech.com  | 102  | 15:56:45.3432 | 15:56:45.3432 | DNS    |        | Standard query response 0x43ed A 66.163.35.36                                                                                                    |                           |
| 12062 🖊 🖉 | JPITTLE-W7.nbttech.com | KobiNet                 | 86   | 15:56:45.3453 | 15:56:45.3453 | DNS    |        | Standard query 0x684e A sec-tws-prod-vip.webex.com                                                                                                    |                           |
| 🖉 📐 12064 | KobiNet                | JPITTLE-W7.nbttech.com  | 102  | 15:56:45.3492 | 15:56:45.3492 | DNS    |        | Standard query response 0x684e A 66.163.35.36                                                                                                    |                           |
| 🖉 🖊 12065 | JPITTLE-W7.nbttech.com | KobiNet                 | 86   | 15:56:45.3498 | 15:56:45.3498 | DNS    |        | Standard query 0xd0b7 A sec-tws-prod-vip.webex.com                                                                                                    |                           |
| 🖉 📐 12066 | KobiNet                | JPITTLE-W7.nbttech.com  | 102  | 15:56:45.3518 | 15:56:45.3518 | DNS    |        | Standard query response 0xd0b7 A 66.163.35.36                                                                                                    |                           |
| 🖉 🖊 12067 | JPITTLE-W7.nbttech.com | KobiNet                 | 86   | 15:56:45.3523 | 15:56:45.3523 | DNS    |        | Standard query 0xf4ab AAAA sec-tws-prod-vip.webex.com                                                                                                    |                           |
| 2 12068   | JPITTLE-W7.nbttech.com | KobiNet                 | 78   | 15:56:45.3557 | 15:56:45.3557 | DNS    |        | Standard query 0xf0ce A riverbed.webex.com                                                                                                    |                           |
| 🖉 📐 12069 | KobiNet                | JPITTLE-W7.nbttech.com  | 86   | 15:56:45.3592 | 15:56:45.3592 | DNS    |        | Standard query response 0xf4ab                                                                                                    |                           |
| 🖉 📐 12093 | KobiNet                | JPITTLE-W7.nbttech.com  | 145  | 15:56:45.4097 | 15:56:45.4097 | DNS    |        | Standard query response 0xc40d CNAME nebulam.webex.com CNAME global-nebulam.webex.com CNAME global-nebula | ebex.com A 173.243.0.154  |
| 🖉 🖊 12095 | JPITTLE-W7.nbttech.com | KobiNet                 | 78   | 15:56:45.4103 | 15:56:45.4103 | DNS    |        | Standard query 0xe9dd A riverbed.webex.com                                                                                                    |                           |
| 🖉 📐 12100 | KobiNet                | JPITTLE-W7.nbttech.com  | 145  | 15:56:45.4321 | 15:56:45.4321 | DNS    |        | Standard query response 0xe9dd CNAME nebulam.webex.com CNAME global-nebulam.w                                                                                                    | /ebex.com A 173.243.0.154 |
| 12101 📝 🖉 | JPITTLE-W7.nbttech.com | KobiNet                 | 84   | 15:56:45.4326 | 15:56:45.4326 | DNS    |        | Standard query 0x1ec8 A global-nebulam.webex.com                                                                                                    |                           |
| 🖉 📐 12103 | KobiNet                | JPITTLE-W7.nbttech.com  | 100  | 15:56:45.4382 | 15:56:45.4382 | DNS    |        | Standard query response 0x1ec8 A 173.243.0.154                                                                                                    |                           |
| 🖉 📐 12125 | KobiNet                | JPITTLE-W7.nbttech.com  | 145  | 15:56:45.5222 | 15:56:45.5222 | DNS    |        | Standard query response 0xf0ce CNAME nebulam.webex.com CNAME global-nebulam.we                                                                                                    | bex.com A 173.243.0.154   |
| 2 12126   | JPITTLE-W7.nbttech.com | KobiNet                 | 84   | 15:56:45.5231 | 15:56:45.5231 | DNS    |        | Standard query 0x0eab AAAA global-nebulam.webex.com                                                                                                    |                           |
| 🖉 📐 12168 | KobiNet                | JPITTLE-W7.nbttech.com  | 84   | 15:56:45.6321 | 15:56:45.6321 | DNS    |        | Standard query response 0x0eab                                                                                                    |                           |
| 🖉 🖊 12202 | JPITTLE-W7.nbttech.com | KobiNet                 | 81   | 15:56:45.8319 | 15:56:45.8319 | DNS    |        | Standard query 0xae08 A js-agent.newrelic.com                                                                                                    |                           |
| 2203 📝 🖉  | JPITTLE-W7.nbttech.com | KobiNet                 | 81   | 15:56:45.8319 | 15:56:45.8319 | DNS    |        | Standard query 0x7b40 A js-agent.newrelic.com                                                                                                    |                           |
| 🖉 📐 12204 | KobiNet                | JPITTLE-W7.nbttech.com  | 138  | 15:56:45.8461 | 15:56:45.8461 | DNS    |        | Standard query response 0xae08 CNAME f4.shared.global.fastly.net A 151.101.6.110                                                                                                    |                           |
| 🖉 📐 12205 | KobiNet                | JPITTLE-W7.nbttech.com  | 138  | 15:56:45.8462 | 15:56:45.8462 | DNS    |        | Standard query response 0x7b40 CNAME f4.shared.global.fastly.net A 151.101.6.110                                                                                                    |                           |
| 2206 🖊 🖉  | JPITTLE-W7.nbttech.com | KobiNet                 | 87   | 15:56:45.8517 | 15:56:45.8517 | DNS    |        | Standard query 0xdd93 A f4.shared.global.fastly.net                                                                                                    |                           |
| 12210 📝 🖉 | JPITTLE-W7.nbttech.com | KobiNet                 | 81   | 15:56:45.8539 | 15:56:45.8539 | DNS    |        | Standard query 0x34fa A js-agent.newrelic.com                                                                                                    |                           |
| 🖉 📐 12211 | KobiNet                | JPITTLE-W7.nbttech.com  | 103  | 15:56:45.8561 | 15:56:45.8561 | DNS    |        | Standard query response 0xdd93 A 151.101.6.110                                                                                                    |                           |
| 212212    | JPITTLE-W7.nbttech.com | KobiNet                 | 87   | 15:56:45.8566 | 15:56:45.8566 | DNS    |        | Standard query 0xad69 AAAA f4.shared.global.fastly.net                                                                                                    |                           |
| 🖉 📐 12213 | KobiNet                | JPITTLE-W7.nbttech.com  | 138  | 15:56:45.8590 | 15:56:45.8590 | DNS    |        | Standard query response 0x34fa CNAME f4.shared.global.fastly.net A 151.101.6.110                                                                                                    |                           |
| 🖉 📐 12218 | KobiNet                | JPITTLE-W7.nbttech.com  | 148  | 15:56:45.8724 | 15:56:45.8724 | DNS    |        | Standard query response 0xad69                                                                                                    |                           |
| 2229      | JPITTLE-W7.nbttech.com | KobiNet                 | 75   | 15:56:45.9050 | 15:56:45.9050 | DNS    |        | Standard query 0x329c A bam.nr-data.net                                                                                                    |                           |
| 12230 🖊 🖉 | JPITTLE-W7.nbttech.com | KobiNet                 | 75   | 15:56:45.9050 | 15:56:45.9050 | DNS    |        | Standard query 0x76dc A bam.nr-data.net                                                                                                    |                           |
| 2236      | KobiNet                | JPITTLE-W7.nbttech.com  | 139  | 15:56:45.9093 | 15:56:45.9093 | DNS    |        | Standard query response 0x329c A 162.247.242.18 A 162.247.242.21 A 162.247.242.19 A 162.                                                                                                    | .247.242.20               |
| 12237     | KohiNlet               | IPITTI E-W7 nhttech.com | 139  | 15-56-45 9093 | 15-56-45 9093 | DNIS   |        | Standard query response 0x76dc & 162 247 242 20 & 162 247 242 18 & 162 247 242 21 & 162                                                                                                    | 247 242 19                |

Could this mean client is starting over?

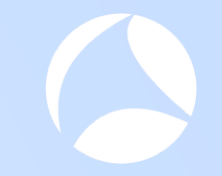

### **Document Findings**

|    | Α         | В                                                                                        | С           | D             | E          | F          |
|----|-----------|------------------------------------------------------------------------------------------|-------------|---------------|------------|------------|
| 1  |           |                                                                                          |             |               |            |            |
| 2  | Symptom   | s found in "98% hang" capture                                                            |             |               |            |            |
| 3  |           |                                                                                          |             |               |            |            |
| 4  | Finding # | Symptom                                                                                  | Server      | IP            | Conn Port# | Start Time |
| 5  | 1         | Client does not complete 3-way handshake                                                 | nebulam     | 173.243.0.154 | various    | 13:56:04   |
| 6  | 2         | Server does not ACK keepalive                                                            | akamai      | 23.199.51.101 | 62057      | 16:56:14   |
| 7  | 3         | Server does not ACK keepalive                                                            | prod-vip    | 66.163.35.36  | 62092      | 16:56:21   |
| 8  | 4         | burst of payload sizes of 85 bytes, followed by retrans of full mss                      | ed1vab322   | 64.68.110.77  | 62131      | 16:56:13   |
| 9  | 5         | Unidirectional payload - client to server                                                | ed1vab322   | 64.68.110.77  | 62131      | 16:56:13   |
| 10 | 6         | Unidirectional payload - server to client                                                | ed1vab322   | 64.68.110.77  | 62132      | 16:56:13   |
| 11 | 7         | Server stops ACK payload packets, client eventually<br>RST connection                    | ed1vab322   |               | 62131      | 16:56:13   |
| 12 | 8         | Client sends RST about the same time as 62131                                            | ed1vab322   |               | 62132      | 16:56:43   |
| 13 | 9         | Servers sends FIN, but client does not respond. Server retransmits then finally gives up | emcb311     |               | 62127      | 16:56:43   |
| 14 | 10        | Client seems to start over again with basic DNS                                          | 192.168.2.1 |               |            | 16:56:45   |

### Sample (Apparent) Healthy Keepalive Mechanism

Notice two "one-way" connections are involved

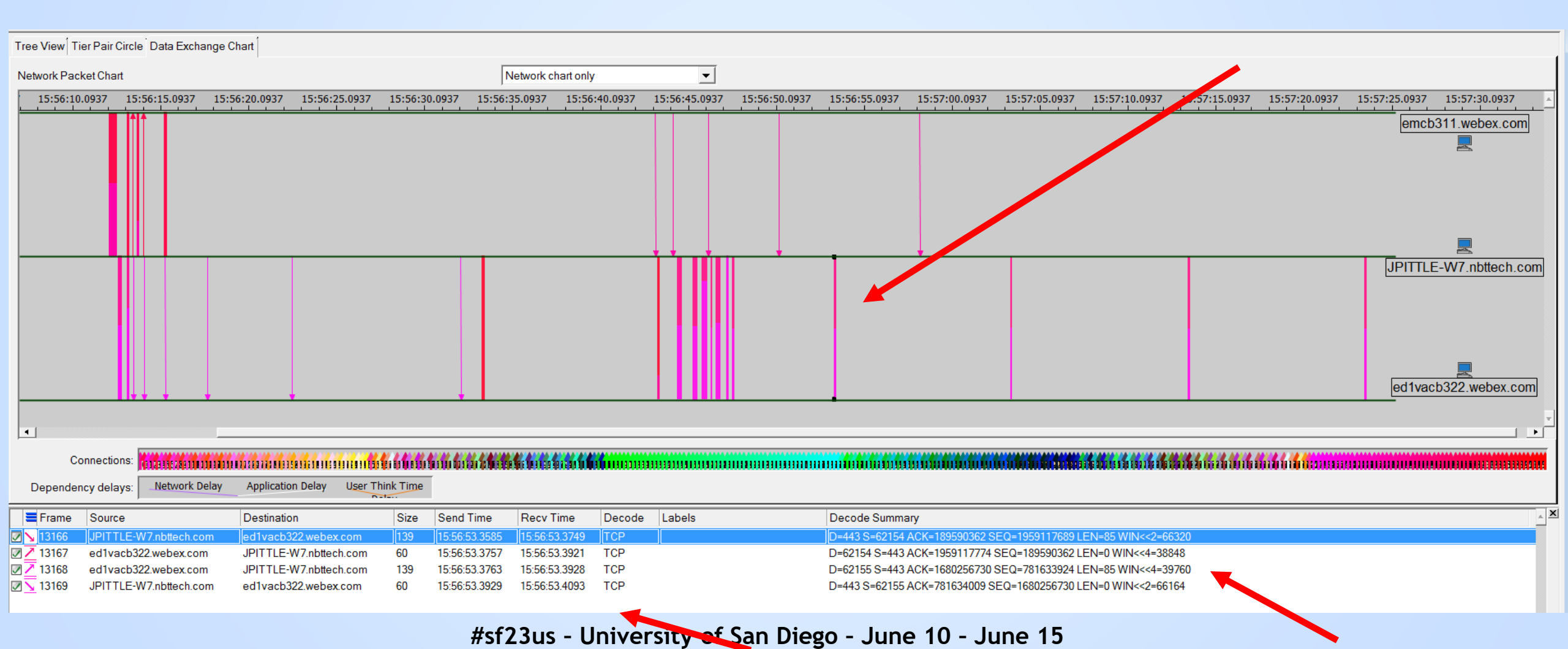

#### **Possibly Normal Behavior**

After 2<sup>nd</sup> round of DNS queries and new connections

- Some sort of payload based keepalive pattern every 10 seconds
- O Hypothesis this is what normal looks like

| 🚍 Frame   | Source                 | Destination            | Size | Send Time     | Recv Time     | Decode | Labels | Decode Summary                                                 |
|-----------|------------------------|------------------------|------|---------------|---------------|--------|--------|----------------------------------------------------------------|
| 🗾 💊 13166 | JPITTLE-W7.nbttech.com | ed1vacb322.webex.com   | 139  | 15:56:53.3585 | 15:56:53.3749 | TCP    |        | D=443 S=62154 ACK=189590362 SEQ=1959117689 LEN=85 WIN<<2=66320 |
| 🗷 🖊 13168 | ed1vacb322.webex.com   | JPITTLE-W7.nbttech.com | 139  | 15:56:53.3763 | 15:56:53.3928 | TCP    |        | D=62155 S=443 ACK=1680256730 SEQ=781633924 LEN=85 WIN<<4=39760 |
| 🖉 📐 13326 | JPITTLE-W7.nbttech.com | ed1vacb322.webex.com   | 139  | 15:57:03.4051 | 15:57:03.4215 | TCP    |        | D=443 S=62154 ACK=189590362 SEQ=1959117774 LEN=85 WIN<<2=66320 |
| 🗷 🖊 13328 | ed1vacb322.webex.com   | JPITTLE-W7.nbttech.com | 139  | 15:57:03.4322 | 15:57:03.4487 | TCP    |        | D=62155 S=443 ACK=1680256730 SEQ=781634009 LEN=85 WIN<<4=39760 |
| 🖉 📐 13734 | JPITTLE-W7.nbttech.com | ed1vacb322.webex.com   | 139  | 15:57:13.4505 | 15:57:13.4669 | TCP    |        | D=443 S=62154 ACK=189590362 SEQ=1959117859 LEN=85 WIN<<2=66320 |
| 🗷 🖊 13736 | ed1vacb322.webex.com   | JPITTLE-W7.nbttech.com | 139  | 15:57:13.4693 | 15:57:13.4858 | TCP    |        | D=62155 S=443 ACK=1680256730 SEQ=781634094 LEN=85 WIN<<4=39760 |
| 🗷 📐 15295 | JPITTLE-W7.nbttech.com | ed1vacb322.webex.com   | 139  | 15:57:23.4973 | 15:57:23.5137 | TCP    |        | D=443 S=62154 ACK=189590362 SEQ=1959117944 LEN=85 WIN<<2=66320 |
| 🗷 🖊 15296 | ed1vacb322.webex.com   | JPITTLE-W7.nbttech.com | 139  | 15:57:23.5149 | 15:57:23.5315 | TCP    |        | D=62155 S=443 ACK=1680256730 SEQ=781634179 LEN=85 WIN<<4=39760 |

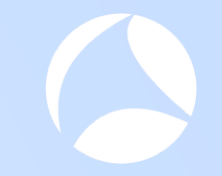

### **Document Findings**

|    | Α         | В                                                                                        | С           | D             | E               | F          |
|----|-----------|------------------------------------------------------------------------------------------|-------------|---------------|-----------------|------------|
| 1  |           |                                                                                          |             |               |                 |            |
| 2  | Symptom   | s found in "98% hang" capture                                                            |             |               |                 |            |
| 3  |           |                                                                                          |             |               |                 |            |
| 4  | Finding # | Symptom                                                                                  | Server      | IP            | Conn Port#      | Start Time |
| 5  | 1         | Client does not complete 3-way handshake                                                 | nebulam     | 173.243.0.154 | various         | 13:56:04   |
| 6  | 2         | Server does not ACK keepalive                                                            | akamai      | 23.199.51.101 | 62057           | 16:56:14   |
| 7  | 3         | Server does not ACK keepalive                                                            | prod-vip    | 66.163.35.36  | 62092           | 16:56:21   |
| 8  | 4         | burst of payload sizes of 85 bytes, followed by retrans of full mss                      | ed1vab322   | 64.68.110.77  | 62131           | 16:56:13   |
| 9  | 5         | Unidirectional payload - client to server                                                | ed1vab322   | 64.68.110.77  | 62131           | 16:56:13   |
| 10 | 6         | Unidirectional payload - server to client                                                | ed1vab322   | 64.68.110.77  | 62132           | 16:56:13   |
| 11 | 7         | Server stops ACK payload packets, client eventually<br>RST connection                    | ed1vab322   |               | 62131           | 16:56:13   |
| 12 | 8         | Client sends RST about the same time as 62131                                            | ed1vab322   |               | 62132           | 16:56:43   |
| 13 | 9         | Servers sends FIN, but client does not respond. Server retransmits then finally gives up | emcb311     |               | 62127           | 16:56:43   |
| 14 | 10        | Client seems to start over again with basic DNS                                          | 192.168.2.1 |               |                 | 16:56:45   |
| 15 | 11        | Evidence of healthy keep alive traffic                                                   | ed1vab322   |               | 62154,<br>62155 | 15:56:53   |

### **Quick Overview - Analysis Findings**

Variety of connection synchronization issues

- For many connections, WebEx client will open the connection, but not respond to SYN-ACK from server
- For two servers in particular the server side does not ACK keepalive packets (having payload LEN=1)
  - Either the host is overloaded or keepalive packets are getting dropped
  - Servers with this behavior: Akamai and prod-VIP
- For some connections, the client sends FIN, but server then sends more payload, client then sends RST
  - This suggests the client and server are not in synch

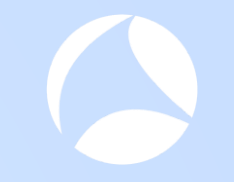

### How would you do this analysis in Wireshark?

Lab #2

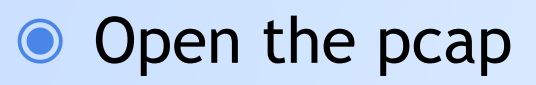

- Open the display filter text file you downloaded from packet-foo
- Apply the display filter and create a new pcap with only the packets that match the display filter
- Close the big pcap and open the one you just created

Open Expert Info

### Expert Info Provided Some Basic Info

| 🛛 Wi | reshark · Expert   | t Information - webex filtered.pcap                         | <b>b</b>  |          | —     |      | ×   |
|------|--------------------|-------------------------------------------------------------|-----------|----------|-------|------|-----|
| Sev  | verity             | Summary                                                     | Group     | Protocol | Count |      |     |
| >    | Error              | New fragment overlaps old data (retransmission?)            | Malformed | ТСР      |       |      | 13  |
| >    | Warning            | Previous segment(s) not captured (common at capture start)  | Sequence  | ТСР      |       |      | 1   |
| >    | Warning            | D-SACK Sequence                                             | Sequence  | ТСР      |       |      | 2   |
| >    | Warning            | Connection reset (RST)                                      | Sequence  | ТСР      |       |      | 60  |
| >    | Note               | ACK to a TCP keep-alive segment                             | Sequence  | ТСР      |       |      | 2   |
| >    | Note               | TCP keep-alive segment                                      | Sequence  | ТСР      |       |      | 23  |
| >    | Note               | This frame is a (suspected) retransmission                  | Sequence  | ТСР      |       |      | 21  |
| >    | Note               | Duplicate ACK (#1)                                          | Sequence  | ТСР      |       |      | 1   |
| >    | Note               | This frame undergoes the connection closing                 | Sequence  | ТСР      |       |      | 42  |
| >    | Note               | This session reuses previously negotiated keys (Session res | Sequence  | TLS      |       |      | 43  |
| >    | Note               | This frame initiates the connection closing                 | Sequence  | ТСР      |       |      | 67  |
| >    | Chat               | Connection finish (FIN)                                     | Sequence  | TCP      |       |      | 109 |
| >    | Chat               | TCP window update                                           | Sequence  | ТСР      |       |      | 10  |
| >    | Chat               | Connection establish acknowledge (SYN+ACK): server port     | Sequence  | ТСР      |       |      | 91  |
| >    | Chat               | Connection establish request (SYN): server port 443         | Sequence  | ТСР      |       |      | 91  |
|      |                    |                                                             |           |          |       |      |     |
| Vo d | isplay filter set. |                                                             |           |          |       |      |     |
|      | imit to Displa     | ay Filter Group by summary Search:                          |           |          |       | Show |     |
|      |                    |                                                             |           | Close    |       | Help |     |

#### Packet Lists have value, but getting context is hard

| 4 | webex | filtered.pcap     |                      |                 |               |                |          |         | <b>&gt;</b> - 0                                                                               | ×          |
|---|-------|-------------------|----------------------|-----------------|---------------|----------------|----------|---------|-----------------------------------------------------------------------------------------------|------------|
|   | File  | Edit View         | Go                   | Capture         | Analyze Sta   | atistics Telep | hony W   | ireless | Tools Help                                                                                    |            |
| l |       |                   | 0103<br>0110<br>0333 | 🔀 🎑             | 🗣 🗢 🖻         | T 🕹 📃          |          | ତ୍ତ୍    |                                                                                               |            |
|   | App   | y a display filte | er                   | <ctrl-></ctrl-> |               |                |          |         |                                                                                               | <b>- +</b> |
| ſ | lo.   | Time              |                      | Delta Time      | Source        | Destination    | Protocol | Length  | Info                                                                                          |            |
|   | 1     | 16:55:55.093      | 3712                 | 0.00000000      | 192.168.2.105 | 192.168.2.1    | DNS      | 83      | Standard query 0xd054 A pollserver.lastpass.com                                               |            |
|   | 2     | 16:55:55.114      | 1689                 | 0.020977000     | 192.168.2.1   | 192.168.2.105  | DNS      | 171     | Standard query response 0xd054 A pollserver.lastpass.com CNAME lastpass.com.edgek             |            |
|   | 3     | 16:56:02.228      | 3188                 | 7.113499000     | 192.168.2.105 | 192.168.2.1    | DNS      | 78      | Standard query 0xa512 A riverbed.webex.com                                                    |            |
|   | 4     | 16:56:02.433      | 3818                 | 0.205630000     | 192.168.2.1   | 192.168.2.105  | DNS      | 145     | Standard query response 0xa512 A riverbed.webex.com CNAME nebulam.webex.com CNAME             |            |
|   | 5     | 16:56:02.434      | 1520                 | 0.000702000     | 192.168.2.105 | 173.243.0.154  | ТСР      | 66      | 62037 → 443 [SYN] Seq=0 Win=8192 Len=0 MSS=1460 WS=4 SACK_PERM=1                              |            |
|   | 6     | 16:56:02.434      | 1772                 | 0.000252000     | 192.168.2.105 | 173.243.0.154  | ТСР      | 66      | 62038 → 443 [SYN] Seq=0 Win=8192 Len=0 MSS=1460 WS=4 SACK_PERM=1                              |            |
|   | 7     | 16:56:02.435      | 5025                 | 0.000253000     | 192.168.2.105 | 173.243.0.154  | ТСР      | 66      | 62039 $\rightarrow$ 443 [SYN] Seq=0 Win=8192 Len=0 MSS=1460 WS=4 SACK_PERM=1                  |            |
|   | 8     | 16:56:02.435      | 5714                 | 0.000689000     | 192.168.2.105 | 192.168.2.1    | DNS      | 84      | Standard query 0xee05 A global-nebulam.webex.com                                              |            |
|   | 9     | 16:56:02.441      | 1098                 | 0.005384000     | 192.168.2.1   | 192.168.2.105  | DNS      | 100     | Standard query response 0xee05 A global-nebulam.webex.com A 173.243.0.154                     |            |
|   | 10    | 16:56:02.441      | L653                 | 0.000555000     | 192.168.2.105 | 192.168.2.1    | DNS      | 84      | Standard query 0xa856 AAAA global-nebulam.webex.com                                           |            |
|   | 11    | 16:56:02.490      | 9796                 | 0.049143000     | 173.243.0.154 | 192.168.2.105  | TCP      | 66      | 443 $\rightarrow$ 62037 [SYN, ACK] Seq=0 Ack=1 Win=8190 Len=0 MSS=1330 WS=16 SACK_PERM=1      |            |
|   | 12    | 16:56:02.490      | 895                  | 0.00099000      | 192.168.2.105 | 173.243.0.154  | ТСР      | 60      | 62037 → 443 [ACK] Seq=1 Ack=1 Win=66500 Len=0                                                 |            |
|   | 13    | 16:56:02.491      | L487                 | 0.000592000     | 173.243.0.154 | 192.168.2.105  | TCP      | 66      | 443 $\rightarrow$ 62038 [SYN, ACK] Seq=0 Ack=1 Win=8190 Len=0 MSS=1330 WS=16 SACK_PERM=1      |            |
|   | 14    | 16:56:02.491      | 1552                 | 0.000065000     | 192.168.2.105 | 173.243.0.154  | TCP      | 60      | 62038 → 443 [ACK] Seq=1 Ack=1 Win=66500 Len=0                                                 |            |
|   | 15    | 16:56:02.493      | 3633                 | 0.002081000     | 192.168.2.105 | 173.243.0.154  | TLSv1.2  | 571     | Client Hello                                                                                  |            |
|   | 16    | 16:56:02.496      | 5467                 | 0.002834000     | 192.168.2.105 | 173.243.0.154  | TLSv1.2  | 571     | Client Hello                                                                                  |            |
|   | 17    | 16:56:02.497      | 7880                 | 0.001413000     | 173.243.0.154 | 192.168.2.105  | ТСР      | 66      | 443 $\rightarrow$ 62039 [SYN, ACK] Seq=0 Ack=1 Win=8190 Len=0 MSS=1330 WS=16 SACK_PERM=1      |            |
|   | 18    | 16:56:02.497      | 7956                 | 0.000076000     | 192.168.2.105 | 173.243.0.154  | TCP      | 60      | 62039 → 443 [ACK] Seq=1 Ack=1 Win=66500 Len=0                                                 |            |
|   | 19    | 16:56:02.500      | 9821                 | 0.002865000     | 192.168.2.105 | 173.243.0.154  | TLSv1.2  | 571     | Client Hello                                                                                  |            |
|   | 20    | 16:56:02.547      | 7367                 | 0.046546000     | 173.243.0.154 | 192.168.2.105  | TCP      | 1384    | 443 $\rightarrow$ 62037 [PSH, ACK] Seq=1 Ack=518 Win=34656 Len=1330 [TCP segment of a reassem |            |
|   | 21    | 16:56:02.549      | 9489                 | 0.002122000     | 173.243.0.154 | 192.168.2.105  | TCP      | 1384    | 443 $\rightarrow$ 62037 [PSH, ACK] Seq=1331 Ack=518 Win=34656 Len=1330 [TCP segment of a reas |            |
|   | 22    | 16:56:02.549      | 9576                 | 0.000087000     | 192.168.2.105 | 173.243.0.154  | TCP      | 60      | 62037 → 443 [ACK] Seq=518 Ack=2661 Win=66500 Len=0                                            |            |
|   | 72    | 16.56.00 540      | 2530                 | 0.00000000      | 172 7/2 0 15/ | 107 120 7 105  | тср      | 1004    | 142 . 63827 [DSH ACK] Sog-3661 Ack-510 Win-34656 Lon-1228 [TCD commont of a none              |            |

> Frame 6181: 149 bytes on wire (1192 bits), 149 bytes captured (1192 bits)

> Ethernet II, Src: Cisco-Li\_91:b1:fe (48:f8:b3:91:b1:fe), Dst: IntelCor\_25:2d:3f (f0:d5:bf:25:2d:3f)

> Internet Protocol Version 4, Src: 192.168.2.1, Dst: 192.168.2.105

> User Datagram Protocol, Src Port: 53, Dst Port: 61491

Domain Name System (response)

#### webex filtered.pcap

#### FileEditViewGoCaptureAnalyzeStatisticsTelephonyWirelessToolsHelpImage: Image: Im

Apply a display filter ... <Ctrl-/>

| No.        |        | Time                              | Delta Time     | Source            | Destination      | Protocol   | Length    | Info                                                                                  |         |
|------------|--------|-----------------------------------|----------------|-------------------|------------------|------------|-----------|---------------------------------------------------------------------------------------|---------|
| 5          | 5068   | 16:56:13.217242                   | 0.000011000    | 192.168.2.105     | 64.68.110.77     | TCP        | 60        | 62132 → 443 [ACK] Seq=955 Ack=7718 Win=65480 Len=0                                    |         |
| 1 5        | 5069   | 16:56:13.217257                   | 0.000015000    | 64.68.110.77      | 192.168.2.105    | TLSv1.2    | 139       | Application Data                                                                      |         |
| 1 5        | 5070   | 16:56:13.217268                   | 0.000011000    | 192.168.2.105     | 64.68.110.77     | ТСР        | 60        | 62132 → 443 [ACK] Seq=955 Ack=7803 Win=65392 Len=0                                    |         |
| 5          | 5071   | 16:56:13.477308                   | 0.260040000    | 192.168.2.105     | 64.68.101.20     | ТСР        | 208       | [TCP Retransmission] 62126 $\rightarrow$ 443 [PSH, ACK] Seq=5895 Ack=5499 Win=64580   |         |
| 1          | 5072   | 16:56:13.517045                   | 0.039737000    | 192.168.2.105     | 64.68.110.77     | ТСР        | 1384      | [TCP Retransmission] 62131 $ ightarrow$ 443 [PSH, ACK] Seq=6026 Ack=5499 Win=66320 =  |         |
| 1          | 5073   | 16:56:13.676985                   | 0.159940000    | 192.168.2.105     | 114.29.202.1     | ТСР        | 614       | [TCP Retransmission] 62130 $\rightarrow$ 443 [PSH, ACK] Seq=223 Ack=171 Win=66328 Le… |         |
| 5          | 5074   | 16:56:13.736104                   | 0.059119000    | 192.168.2.105     | 64.68.101.20     | TLSv1.2    | 107       | Application Data                                                                      |         |
| 5          | 5075   | 16:56:13.736346                   | 0.000242000    | 192.168.2.105     | 64.68.101.20     | TLSv1.2    | 107       | Application Data                                                                      |         |
| 5          | 5076   | 16:56:13.736587                   | 0.000241000    | 192.168.2.105     | 64.68.101.20     | TCP        | 60        | 62126 → 443 [FIN, ACK] Seq=6155 Ack=5499 Win=64580 Len=0                              |         |
| 1          | 5077   | 16:56:13.736613                   | 0.000026000    | 192.168.2.105     | 64.68.101.20     | ТСР        | 60        | 62127 → 443 [RST, ACK] Seq=952 Ack=6852 Win=0 Len=0                                   | _       |
| 1          | 5078   | 16:56:14.076936                   | 0.340323000    | 192.168.2.105     | 64.68.101.20     | ТСР        | 314       | [TCP Retransmission] 62126 $\rightarrow$ 443 [FIN, PSH, ACK] Seq=5895 Ack=5499 Win=6  |         |
| 1          | 5079   | 16:56:14.116949                   | 0.040013000    | 192.168.2.105     | 64.68.110.77     | ТСР        | 1384      | [TCP Retransmission] 62131 $\rightarrow$ 443 [PSH, ACK] Seq=6026 Ack=5499 Win=66320   |         |
| 1 5        | 5080   | 16:56:14.498285                   | 0.381336000    | 192.168.2.105     | 173.243.0.154    | TLSv1.2    | 85        | Encrypted Alert                                                                       |         |
| 5          | 5081   | 16:56:14.498361                   | 0.000076000    | 192.168.2.105     | 173.243.0.154    | ТСР        | 60        | 62058 → 443 [FIN, ACK] Seq=4943 Ack=2147776 Win=262008 Len=0                          |         |
| 5          | 5082   | 16:56:14.552994                   | 0.054633000    | 173.243.0.154     | 192.168.2.105    | ТСР        | 60        | 443 → 62058 [ACK] Seq=2147776 Ack=4943 Win=40928 Len=0                                |         |
| 5          | 5083   | 16:56:14.553035                   | 0.000041000    | 173.243.0.154     | 192.168.2.105    | TLSv1.2    | 85        | Encrypted Alert                                                                       |         |
| 1          | 5084   | 16:56:14.553095                   | 0.000060000    | 192.168.2.105     | 173.243.0.154    | ТСР        | 60        | 62058 → 443 [RST, ACK] Seq=4944 Ack=2147807 Win=0 Len=0                               |         |
| 1 5        | 5085   | 16:56:14.557857                   | 0.004762000    | 173.243.0.154     | 192.168.2.105    | ТСР        | 60        | 443 → 62058 [ACK] Seq=2147808 Ack=4944 Win=40928 Len=0                                | =       |
| 5          | 5086   | 16:56:14.972851                   | 0.414994000    | 192.168.2.105     | 23.199.51.101    | ТСР        | 60        | [TCP Keep-Alive] 62057 → 443 [ACK] Seq=2068 Ack=4624 Win=65700 Len=1                  |         |
| 1 -        | 5087   | 16:56:15.076841                   | 0.103990000    | 192.168.2.105     | 114.29.202.1     | ТСР        | 614       | [TCP Retransmission] 62130 $\rightarrow$ 443 [PSH, ACK] Seq=223 Ack=171 Win=66328 Le  |         |
| 5          | 5088   | 16:56:15.277931                   | 0.201090000    | 192.168.2.105     | 64.68.101.20     | тср        | 314       | [TCP Retransmission] 62126 $\rightarrow$ 443 [FIN, PSH, ACK] Seq=5895 Ack=5499 Win=6  |         |
| 1 5        | 5089   | 16:56:15.316863                   | 0.038932000    | 192.168.2.105     | 64.68.110.77     | тср        | 1384      | [TCP Retransmission] 62131 $\rightarrow$ 443 [PSH, ACK] Seq=6026 Ack=5499 Win=66320   | _       |
| [          | 6000   | 16.56.15 /20220                   | 0 100400000    | 61 69 101 70      | 107 169 7 165    | TCD        | ~~        | 112 . 62126 [ACK] 500-5400 Ack-6156 Win-20144 Lon-0 SIE-5005 SDE-6040                 |         |
|            |        | [Bytes sent s                     | ince last PSH  | H flag: 154]      |                  |            |           |                                                                                       |         |
|            |        | <ul> <li>[TCP Analysis</li> </ul> | Flags]         |                   | · ·              |            |           |                                                                                       | _       |
|            |        | ✓ [Expert Ir                      | 1+0 (Note/Seq  | uence): This f    | rame is a (sus   | pected) re | transmiss | sion]                                                                                 |         |
|            |        | [This                             | trame is a (   | suspected) retr   | ransmission]     |            |           |                                                                                       |         |
| 0.000      |        | I Sever                           | 1TV level: No  |                   |                  | ° > -      |           |                                                                                       | _       |
| 0000       | a 48   | з та D3 91 b1 fe                  | тө аз b† 25    | 2a 3t 08 00 4     | 5 00 H           | ••~~-?••E• |           |                                                                                       |         |
| $\bigcirc$ | COLUMN | This frame is a                   | (suspected) re | etransmission (to | p.analysis.retra | nsmission) |           | Packets: 6246 · Displayed: 6246 (100.0%) Profile: D                                   | Default |

2

D

### Filtering and Colorization is Helpful to a Point

| 🖉 webe    | x filtered.pca |           |               |                  |                 |          |         |                                                                                                |
|-----------|----------------|-----------|---------------|------------------|-----------------|----------|---------|------------------------------------------------------------------------------------------------|
| File      | Edit V         | iew Go    | Capture       | Analyze Sta      | atistics Telepl | hony W   | ireless |                                                                                                |
| $\Lambda$ |                |           |               | 🍳 🤃 🔿 🖻          | 2 🕢 🖟 🗐         |          |         |                                                                                                |
|           |                |           |               | • • • •          |                 |          |         |                                                                                                |
| ip.       | addr eq 19     | 2.168.2.1 | 05 and ip.add | r eq 64.68.101.2 | .0              |          |         |                                                                                                |
| No.       | Time           |           | Delta Time    | Source           | Destination     | Protocol | Length  | Info webex filtered.pcap                                                                       |
| 48        | 38 16:56:1     | 2.541165  | 0.006086000   | 192.168.2.105    | 64.68.101.20    | TLSv1.2  | 139     | Application Data                                                                               |
| 489       | 93 16:56:1     | 2.593702  | 0.052537000   | 64.68.101.20     | 192.168.2.105   | тср      | 60      | 443 → 62126 [ACK] Seq=5499 Ack=5895 Win=38384 Len=0                                            |
| 48        | 94 16:56:1     | 2.594311  | 0.000609000   | 64.68.101.20     | 192.168.2.105   | TLSv1.2  | 139     | Application Data                                                                               |
| 489       | 95 16:56:1     | .2.594387 | 0.000076000   | 192.168.2.105    | 64.68.101.20    | тср      | 60      | 62127 → 443 [ACK] Seq=952 Ack=6852 Win=64724 Len=0                                             |
| 499       | 95 16:56:1     | .3.177288 | 0.582901000   | 192.168.2.105    | 64.68.101.20    | TLSv1.2  | 139     | Application Data                                                                               |
| 499       | 96 16:56:1     | .3.177423 | 0.000135000   | 192.168.2.105    | 64.68.101.20    | TLSv1.2  | 123     | Application Data                                                                               |
| 50        | 71 16:56:1     | .3.477308 | 0.299885000   | 192.168.2.105    | 64.68.101.20    | ТСР      | 208     | [TCP Retransmission] 62126 $\rightarrow$ 443 [PSH, ACK] Seq=5895 Ack=5499 Win=64580 Len=154    |
| 50        | 74 16:56:1     | .3.736104 | 0.258796000   | 192.168.2.105    | 64.68.101.20    | TLSv1.2  | 107     | Application Data                                                                               |
| 50        | 75 16:56:1     | .3.736346 | 0.000242000   | 192.168.2.105    | 64.68.101.20    | TLSv1.2  | 107     | Application Data                                                                               |
| 50        | 76 16:56:1     | .3.736587 | 0.000241000   | 192.168.2.105    | 64.68.101.20    | ТСР      | 60      | 62126 → 443 [FIN, ACK] Seq=6155 Ack=5499 Win=64580 Len=0                                       |
| 50        | 77 16:56:1     | .3.736613 | 0.000026000   | 192.168.2.105    | 64.68.101.20    | ТСР      | 60      | 62127 → 443 [RST, ACK] Seq=952 Ack=6852 Win=0 Len=0                                            |
| 50        | 78 16:56:1     | .4.076936 | 0.340323000   | 192.168.2.105    | 64.68.101.20    | ТСР      | 314     | [TCP Retransmission] 62126 → 443 [FIN, PSH, ACK] Seq=5895 Ack=5499 Win=64580 Len=              |
| 50        | 38 16:56:1     | .5.2//931 | 1.200995000   | 192.168.2.105    | 64.68.101.20    | ТСР      | 314     | [ICP Retransmission] 62126 $\rightarrow$ 443 [FIN, PSH, ACK] Seq=5895 ACK=5499 Win=64580 Len=  |
| 50        |                | 5.439332  | 0.161401000   | 64.68.101.20     | 192.168.2.105   | ТСР      | 66      | $443 \rightarrow 62126$ [ACK] Seq=5499 ACK=6156 Win=38144 Len=0 SLE=5895 SRE=6049              |
| L 50      | 91 16:56:1     | .5.439958 | 0.000626000   | 64.68.101.20     | 192.168.2.105   | TLCV1 0  | 60      | 443 → 62126 [RST, ACK] Seq=5499 ACK=6156 WIN=155216 Len=0                                      |
| 52:       | 14 16:50:4     | 14 220102 | 27.7751100    | 64.68.101.20     | 192.168.2.105   | TCP      | 107     | Encrypted Alert                                                                                |
| 52        | 16.56.4        | 4.220103  | 1.005035000   | 64.68.101.20     | 192.108.2.105   |          | 107     | [TCP Retransmission] 443 $\rightarrow$ 62127 [FIN, FSH, ACK] Seq=6052 ACK=952 Win=55640 Len=55 |
| 60        | 16.56.4        | a 241255  | 4 012769000   | 64 68 101 20     | 192.168.2.105   | тср      | 107     | [TCP Retransmission] 443 > 62127 [FIN, FSH, ACK] Seq-6852 Ack-952 WIN=35640 Len=53             |
| 61        | 73 16:56:5     | 8.250858  | 8 009592000   | 64.68.101.20     | 192.168.2.105   | тср      | 107     | [TCP Retransmission] 443 $\rightarrow$ 62127 [FIN, PSH, ACK] Seq=6852 Ack=952 Win=39840 Len=53 |
|           | 10.50.5        |           | 0.005552000   | 0.1100.101.20    | 192.100.2.109   | 1.01     | 107     |                                                                                                |
|           | [ D+.          |           | ince leat DC  | 4 flag, 154]     |                 |          |         |                                                                                                |
|           | LBAT           | es sent s | ince last PS  | н ттаg: 154]     |                 |          |         |                                                                                                |

- [TCP Analysis Flags]
  - [Expert Info (Note/Sequence): This frame is a (suspected) retransmission]
    - [This frame is a (suspected) retransmission]

This frame is a (suspected) retransmission (tcp.analysis.retransmission)

Packets: 6246 · Displayed: 71 (1.1%)

Profile: Default

## Wireshark + Advanced Analytics

**Better Together** 

- We used Wireshark extensive filtering to identify and isolate servers of interest
- We created a filtered version of the pcap and opened in Transaction Analyzer
- We gathered our findings mostly by following the patterns shown in the various visualizations
- We can deduce certain application error recovery / synchronization capabilities (or deficiencies)
- Update: After many months, the Webex 98% hung issue simply went away
- Clearly, someone "fixed" something
- A reasonable person would ask, "why did it take so long for the fix?"

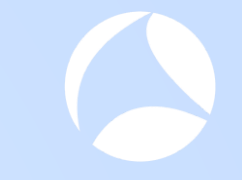

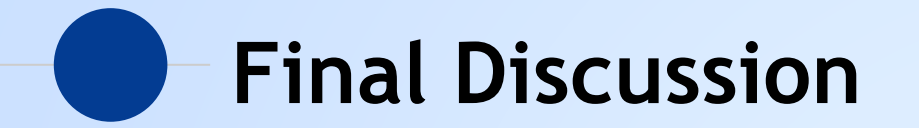

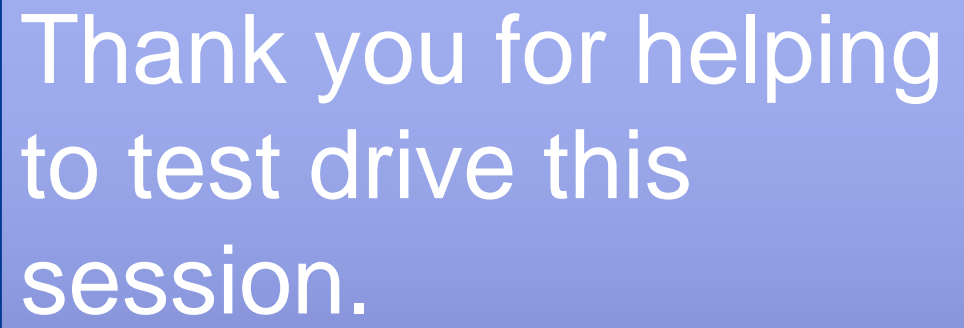

Please provide your feedback on the survey to help me improve the session

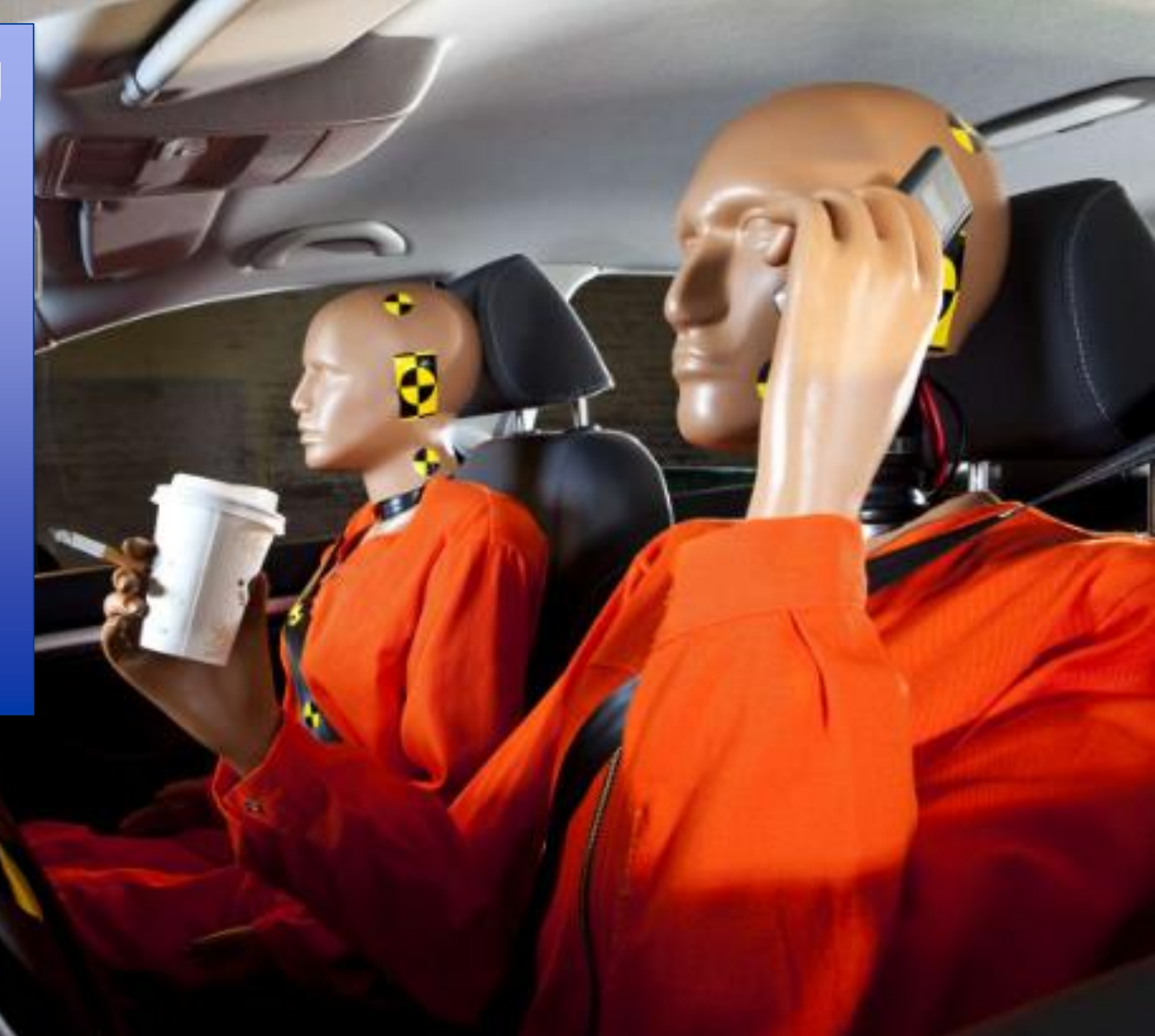

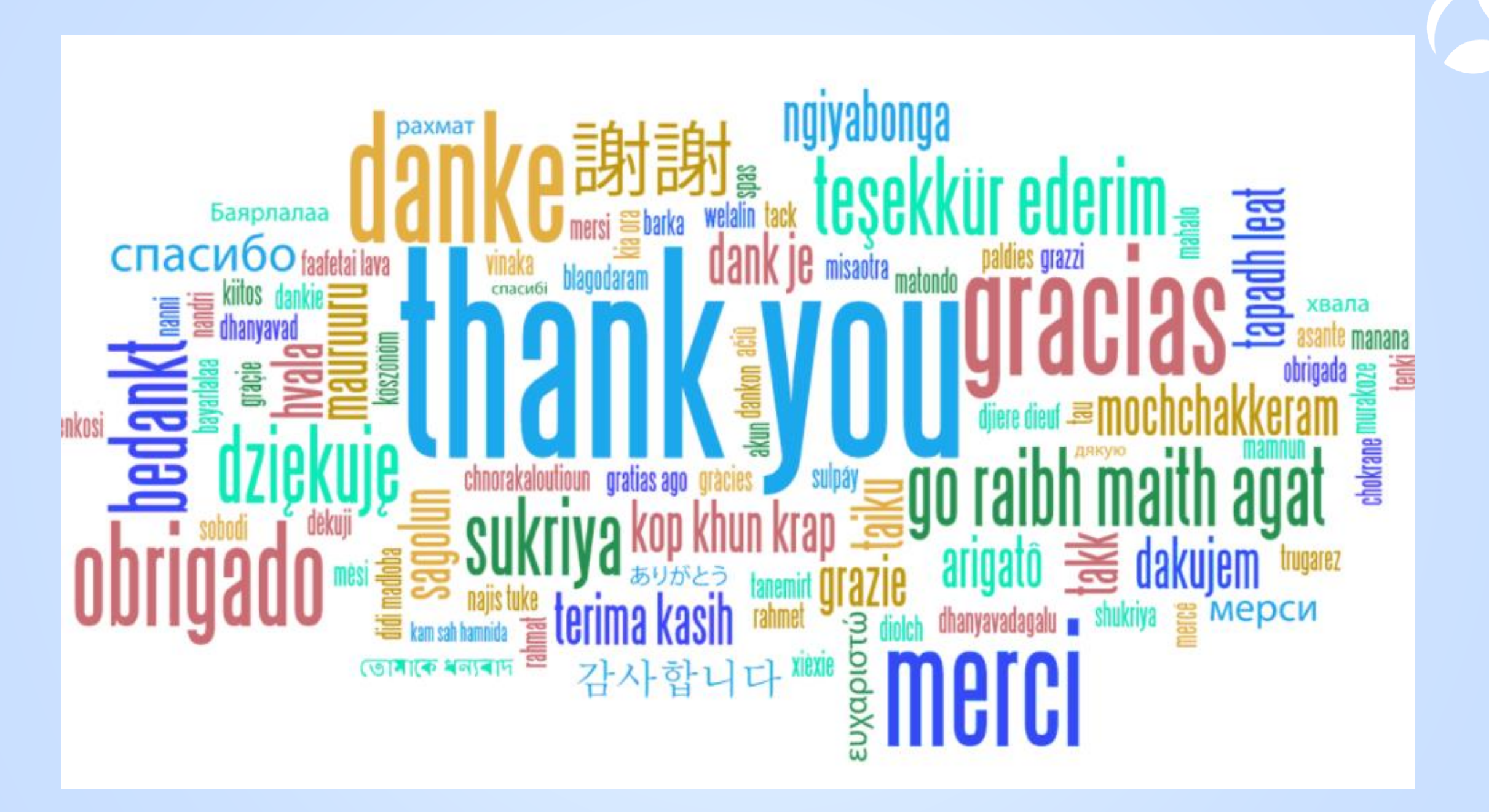